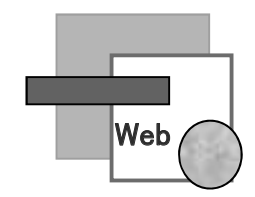

# WEB履修登録手順 (抽選登録および履修登録)

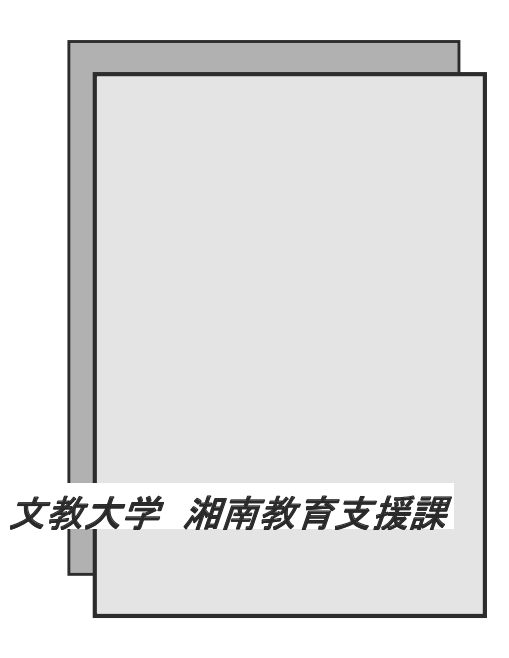

- 本手順書P14でB!bb'sの動作保証環境を確認のうえ操作してください。
   記載されている以外の環境で操作を行うと正常に登録されない恐れがあります。
   スマートフォン、タブレット端末は動作保証の対象外です。
- ・学内のパソコン教室のWindowsは、すべてWEB履修登録が可能です。
   個人のパソコン等の障害による履修登録の失敗には対応できません。
   学内のパソコンで登録することをおすすめします。
- ・複数のパソコン、または複数のタブやブラウザで同時にBlbb'sの操作をしないでください。履修登録が正しく行われません。
- ブラウザの「戻る」ボタンを使用すると画面が正常に遷移しない場合があります。操作 をやり直す際は、B!bb's画面内の「戻る」ボタンを使用してください。
- B!bb'sのID・パスワードは、学内のパソコンにログインするものと同じです。
   パスワード: 下記のルールに従ったパスワード(※初期値)
   ルール: K+【生年月日(年下2桁)】+s+【生年月日(月2桁)】+t+【生年月日(日2桁)】
   【例】2005年07月01日の場合、K05s07t01
- ・履修登録前に、時間割変更等の掲示を必ず確認してください。
   掲示場所:教育支援課ホームページ https://open.shonan.bunkyo.ac.jp/kyomu/
- 抽選登録科目は抽選登録期間のみ登録が可能です。
- 抽選登録科目に当選した場合、科目の取消はできません。

"抽選登録"とは、PCを利用するなど定員が限られている授業や、語学や体育科目など少人数で 授業を実施する方が高い教育効果が得られる授業について、履修者を抽選で決定することをい います。 <u>抽選登録の結果当選した科目は、一切変更をおこなうことができません。</u> 履修計画を立てる際には十分に注意してください。

※時間割冊子に"定員"が記載されている科目が抽選登録科目です。

- 履修登録期間中は、当選した抽選登録科目を除き何度でも修正できます。
   締切を過ぎた時点で履修登録画面(抽選登録画面)は表示されなくなります。
   時間に余裕をもって登録を行ってください。
- 毎朝2時から5時にかけてB!bb'sのメンテナンスが行われます。
   その間は利用できませんので注意してください。

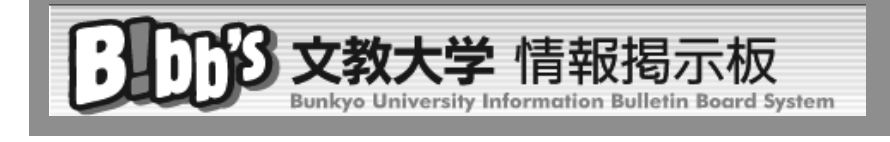

| 1 | WEB履修登録とは                      | ••••• | 1  |
|---|--------------------------------|-------|----|
| 2 | 履修登録の流れ                        | ••••• | 2  |
| 3 | B!bb' sへの接続                    | ••••• | 3  |
| 4 | 抽選登録の操作手順                      | ••••• | 4  |
| 5 | 抽選登録結果の確認および抽選登録2回目の操作手順       | ••••• | 6  |
| 6 | WEB履修登録の操作手順                   | ••••• | 8  |
| 7 | エラーメッセージー覧                     | ••••• | 13 |
| 8 | FAQ - Frequently Ask Questions | ••••• | 14 |
| 9 | ポップアップ・ブロックの解除方法               | ••••• | 15 |

## WEB履修登録とは

1

B!bb's (ビブス)を利用して、履修する科目などを登録するシステムです。 学内または学外のパソコン(以下「PC」)からB!bb'sに接続し、操作を行います。

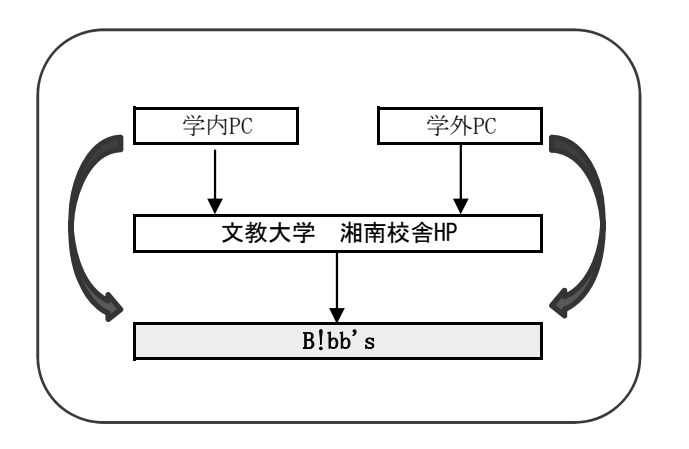

\* 学外から接続可能なブラウザの種類は? ⇒「FAQ」① へ

- ▼ 学内からの利用 学内のパソコン教室を利用してください。 利用できる教室、PCの数には限りがあります。
- ▼ 学外からの利用 自宅や学外からは、インターネット経由で利用できます。 接続に関わる通信費等は自己負担です。 携帯電話からは登録できません。 スマートフォンやタブレット端末での動作保証はしていません。

2

### ① 春学期の履修登録

【情報4年生、健康栄養学部生】春学期・通年・秋学期の授業を登録 【情報1~3年生】春学期・通年の授業を登録

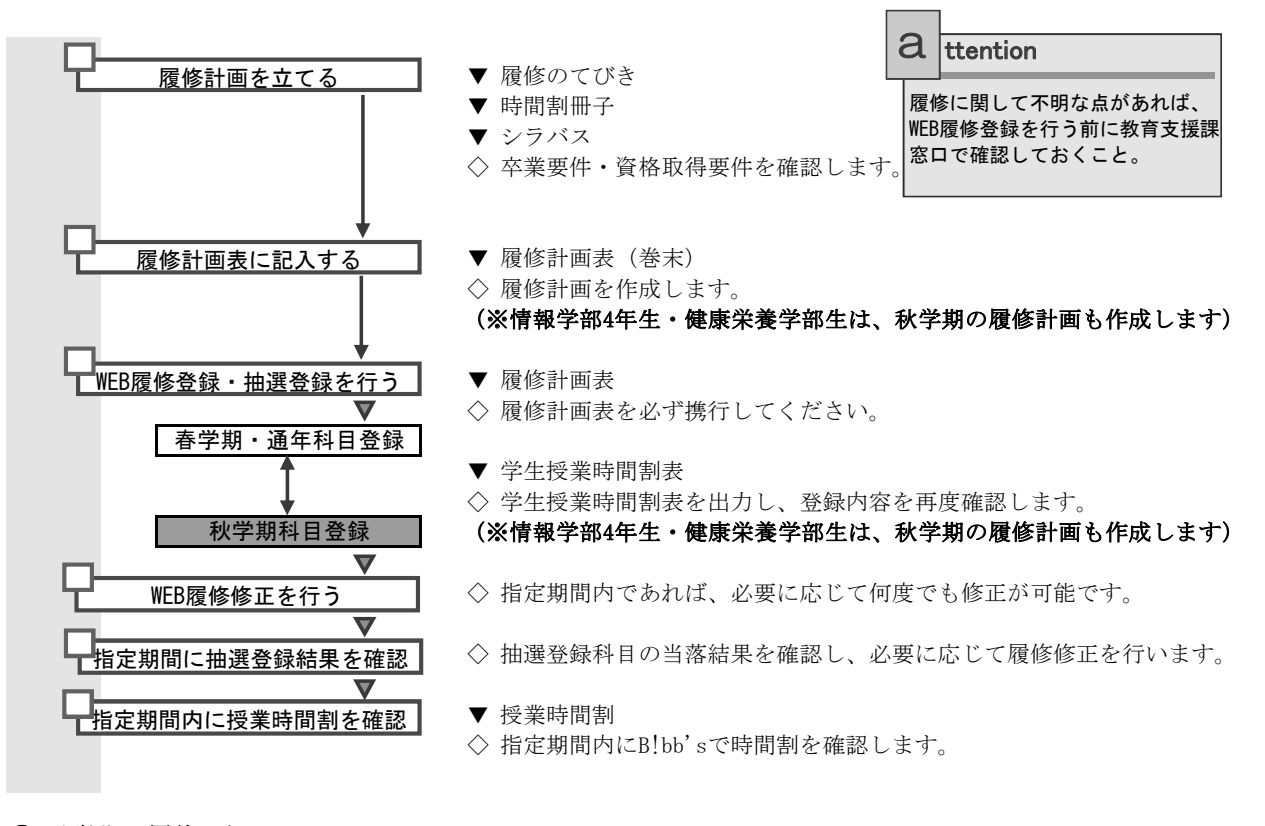

② 秋学期の履修登録

【情報学部1~3年生】秋学期の授業を登録

※情報学部4年生及び健康栄養学部生の履修修正は、指示された期間に手続してください。

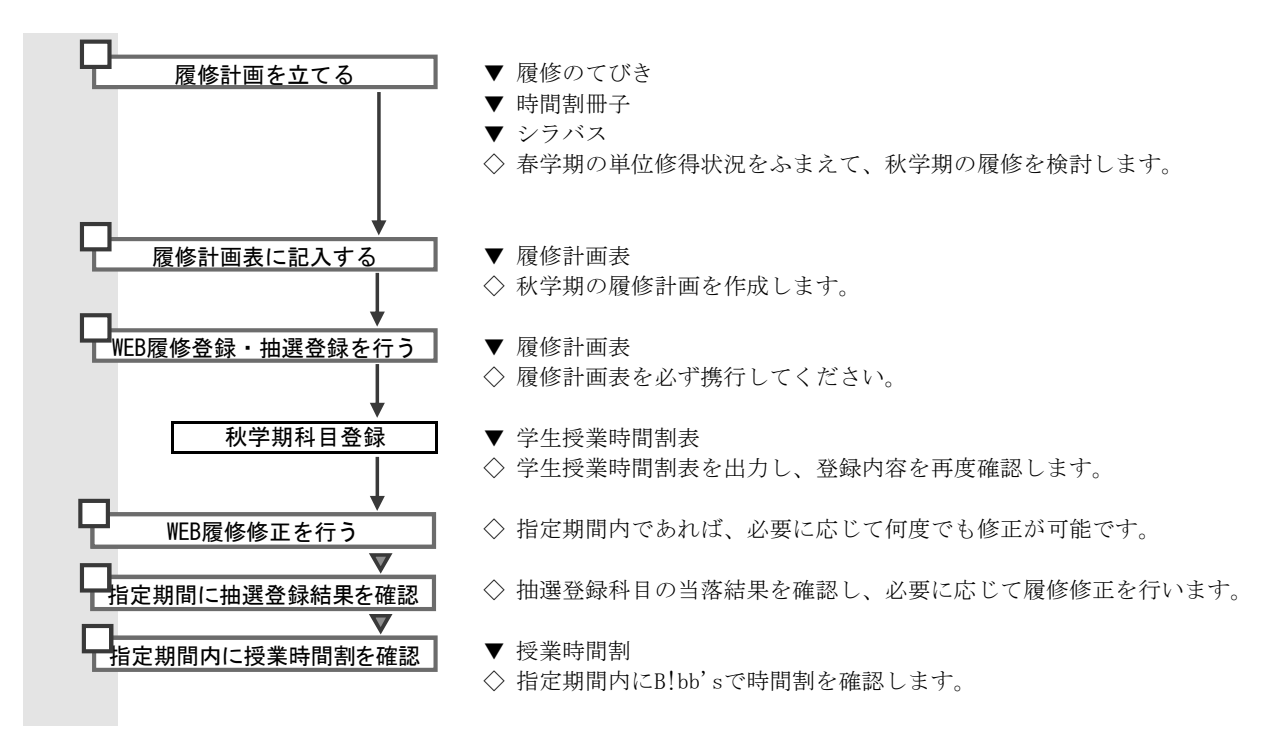

! \* 履修計画は、卒業を見据えて、単年度ではなく長期的に計画してください。

\* PC教室を皆さんで効率良く使用するために、事前に履修計画を立ててから授業の登録を行ってください。 その場で履修計画を立てながら登録を行うことは避けてください。

\* B!bb'sで同じ画面のまま何も操作をしないと、30分でタイムアウトとなります。

# 3 B!bb' sへの接続

#### ① PCからB!bb'sに接続します。

#### 【学内から接続】

#### 大学から交付された「ネットワークID」と「パスワード」を利用し、

学内のPCから学内LANネットワークにログインしてください。

ログイン後にGoogleChromeを起動すると、通常は

「文教大学湘南キャンパスホームページ」(「https://open. shonan. bunkyo. ac. jp/」)が開きます。

「B!bb's」ボタンをクリックしてください。

#### 【学外から接続】

GoogleChromeを起動し、「文教大学湘南キャンパスホームページ」(「https://open. shonan. bunkyo. ac. jp/」) または「教育支援課ホームページ」(「https://open. shonan. bunkyo. ac. jp/kyomu/」)に接続し、 「B!bb's」ボタンをクリックしてください。

【湘南キャンパスホームページから接続する場合】

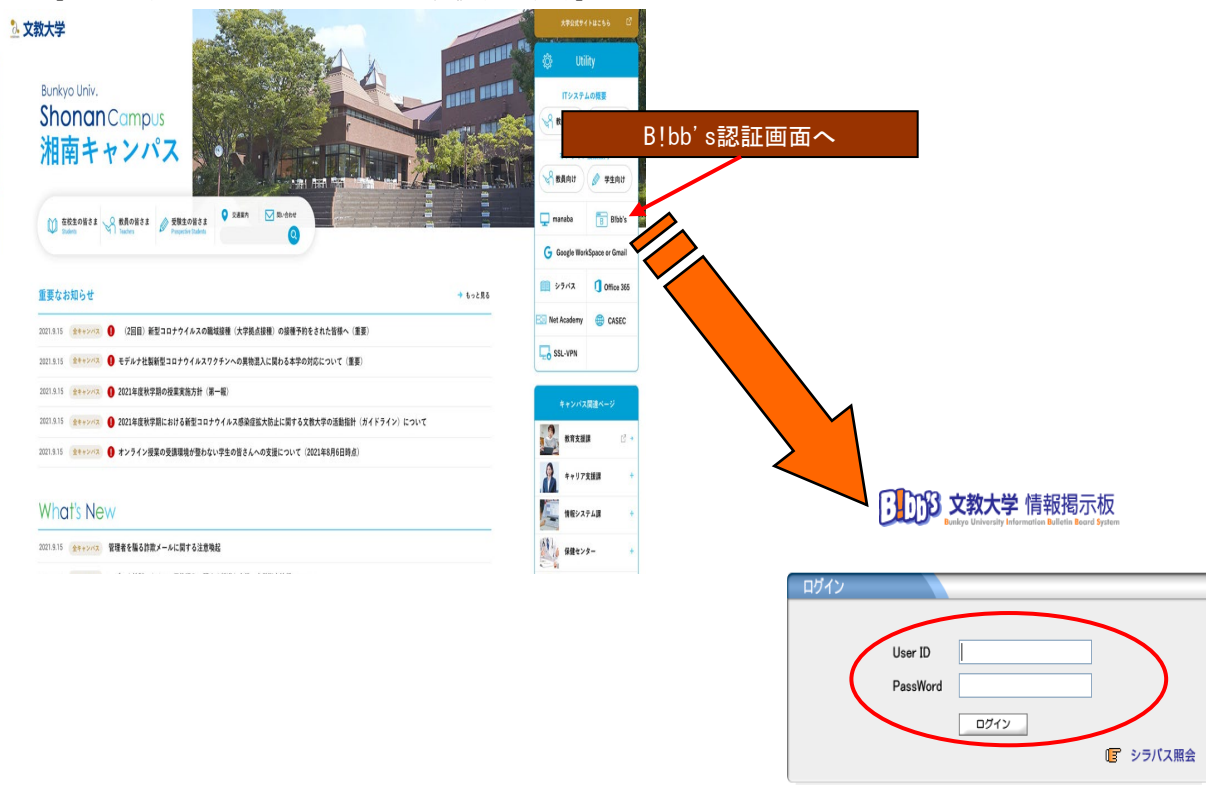

② B!bb'sの「ユーザーID」と「パスワード」を入力し、「ログイン」をクリックします。

B!bb'sの「ユーザーID」「パスワード」は、学内のPCにログインする際の「ネットワークID」「パスワード」と同じです。

ユーザーID:学籍番号 (※アルファベットは小文字です) パスワード:下記のルールに従った初期パスワード または 自分で変更したパスワード ルール: K+【生年月日(年下2桁)】+s+【生年月日(月2桁)】+t+【生年月日(日2桁)】 【例】2004年07月01日の場合、K04s07t01

\* IDやパスワードを忘れてしまったら? ⇒「FAQ」③ へ
 \* 学内のPC教室からはいつでも登録できますか? ⇒「FAQ」④ へ

🕢 次ページに続きます。

抽選登録の操作手順

4

抽選登録画面を表示します。

| 文教大<br>Bunkyo Unive           学習情報編組2:変更         時間割           ボータル         クラスプロ                                                                                                    | 学 情報掲示板     faily Information Bulletin Board System     シラバス服会      技術を開き      成績服会     就職支援     振音希望登録     展示登録 | ホーム↓メール設定↓サイトマップ↓ログアウト<br>アンケート回答 教室子45         |
|----------------------------------------------------------------------------------------------------|----------------------------------------------------------------------------------------------------|-------------------------------------------------|
| 2011#         2         *         A         2         3         4         5           6         7         8         9         10         11         12           1         2         3         4         5         6         7         8         9         10         11         12           13         14         15         16         17         18         19           20         21         22         23         24         25         26           27         28         24         25         26         27         28         24         25         26 |                                                                                                    | [授業・履修関連]の上にカーソルを置き、<br>[抽選希望登録]が表示されたらクリックします。 |
| 授業情報<br>2月2日(水)<br>設計する授業はありません<br>2月3日(木)<br>限当する授業はありません。                                                                                                    | 技業情報<br>現在、「提案情報」はありません                                                                                          | 全投票                                             |
| お気に入りタイトル<br>文教大学HP<br>文教大学地会校舎HP<br>文教大学湘南校舎HP                                                                                                    | 全0件<br>キャリア支接情報<br>キャリア支接情報<br>キャリア支接情報しています。<br>現在、「キャリア支接情報」はありません。                                            |                                                 |
|                                                                                                    | ¢0/4                                                                                                    |                                                 |

② 抽選一覧画面が表示されたら、年度と学期を指定し、検索ボタンを押します。

| 29 UNIVERSAL PASSFORT EXTRAINED                                                            |                                              |
|--------------------------------------------------------------------------------------------|----------------------------------------------|
| Parkye University Information Bulletin Board System      学習情報確認・変更 時間割 シジパス照会 授業 原修関連 広議現会 | ホーム メール税定 サイトマップ ログアウト<br>鉄覇支援 アンケート回答 教室予約  |
| ■ <b>抽選一覧</b><br>                                                                          | (養素) 【春学期の登録時】2024年度・春学期 【秋学期の登録時】2024年度・秋学期 |

③ 授業グループ(曜日時限別)が表示されます。

| @ UNIVERSAL PASSPORT EX[検証用]                               |                      |                       |                   |            |              |
|------------------------------------------------------------|----------------------|-----------------------|-------------------|------------|--------------|
| <b>文教大学</b> 情報揭起<br>Bunkyo University Information Building | 示板<br>n Board System |                       |                   | ホーム「メール設定」 | サイトマップ丨ログアウト |
| 学籍情報確認・変更時間割シラバス照会                                         | 授業·履修関連              | 成績照会                  | 就職支援              | アンケート回答    | 教室予約         |
| ■ <b>抽選一覧</b> 2011 年度 春芋期 ▼<br>■ 申込が可能な指導・先着の一覧            |                      |                       |                   | 検          | 素            |
| 抽選グループ名称                                                   | 区分                   | 申论                    | 期間                | 申込状況       |              |
| □ 月曜日 1時限                                                  | 抽選                   | 2011/01/28(金)09:00:59 | ~ 2011/01/30(日)09 | :00:59     |              |
| □ 月曜日 28寺限                                                 | 抽選                   | 2011/01/28(金)09:00:59 | ~ 2011/01/30(日)09 | :00:59     |              |
| □ 月8曜日 38寺限                                                | 抽選                   | 2011/01/28(金)09:00:59 | ~ 2011/01/30(日)09 | :00:59     |              |
| □ 月日曜日 48時限                                                | 抽選                   | 2011/01/28(金)09:00:59 | ~ 2011/01/30(日)09 | :00:59     |              |
| □ 月曜日 58寺限                                                 | 抽選                   | 2011/01/28(金)09:00:59 | ~ 2011/01/30(日)09 | :00:59     |              |
| ◎火曜日 18寺限                                                  | 抽選                   | 2011/01/28(金)09:00:59 | ~ 2011/01/30(日)09 | :00:59     |              |
| ◎火曜日 28寺限                                                  | 抽選                   | 2011/01/28(金)09:00:59 | ~ 2011/01/30(日)09 | :00:59     |              |
| ◎火曜日 3時限                                                   | 抽選                   | 2011/01/28(金)09:00:59 | ~ 2011/01/30(日)09 | :00:59     |              |
| ◎火曜日 48寺限                                                  | 抽選                   | 2011/01/28(金)09:00:59 | ~ 2011/01/30(日)09 | :00:59     |              |
| Long PT co+00                                              | 441.999              |                       |                   |            |              |

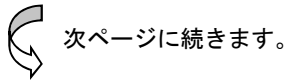

④ 時間割を参照し、登録する授業グループ(曜日時限)を選択します。

| ■ 抽選·<br>2011                                                                                                    | 一覧                                                                                                    |                                                                                                    |                                                                                                    |                                                       |                                                                                                    |                                    |
|----------------------------------------------------------------------------------------------------|----------------------------------------------------------------------------------------------------|----------------------------------------------------------------------------------------------------|----------------------------------------------------------------------------------------------------|-------------------------------------------------------|----------------------------------------------------------------------------------------------------|------------------------------------|
| 2011                                                                                                    | 年度 春学期 マ                                                                                                    |                                                                                                    |                                                                                                    |                                                       |                                                                                                    |                                    |
|                                                                                                    | +&                                                                                                    |                                                                                                    |                                                                                                    |                                                       | 検索                                                                                                    |                                    |
| ■ 甲込力                                                                                                    | 『可能な抽選・先着の一覧                                                                                                    |                                                                                                    |                                                                                                    |                                                       |                                                                                                    |                                    |
|                                                                                                    | 抽選グループ名称                                                                                                    | 区分                                                                                                    | 申込期                                                                                                    | 間                                                     | 申込状況                                                                                                    | ● 登録したい授業がある曜日時限の                  |
| □月曜日                                                                                                    | 1時限                                                                                                    | <b>新聞</b>                                                                                                    | 2011/01/28(金)00:00:50~                                                                                                    | 2011/01/20/日100-00-50                                 |                                                                                                    |                                    |
| □月曜日                                                                                                    | 28寺限                                                                                                    | 抽選                                                                                                    | 2011/01/28(金)09:00:59~                                                                                                    | 2011/01/30(日)09:00:59                                 |                                                                                                    | クリックします。                           |
| ◎月曜日                                                                                                    | 38寺限                                                                                                    | 抽選                                                                                                    | 2011/01/28(金)09:00:59~                                                                                                    | 2011/01/30(日)09:00:59                                 |                                                                                                    |                                    |
|                                                                                                    | 40-102                                                                                                    | 抽濯                                                                                                    | 2011/01/28(金)09:00:59~<br>2011/01/28(金)09:00:59~                                                                                                    | 2011/01/30(H)09:00:59<br>2011/01/30(H)09:00:59        |                                                                                                    |                                    |
| 回火曜日                                                                                                    | 18寺院                                                                                                    | 抽選                                                                                                    | 2011/01/28(全)09:00:59~                                                                                                    | 2011/01/30(日)09:00:59                                 |                                                                                                    |                                    |
|                                                                                                    | 2998                                                                                                    | 抽選                                                                                                    | 2011/01/28(金)09:00:59~                                                                                                    | 2011/01/30(日)09:00:59                                 |                                                                                                    |                                    |
| ◎火曜日                                                                                                    | 3時限                                                                                                    | 抽選                                                                                                    | 2011/01/28(金)09:00:59~                                                                                                    | 2011/01/30(日)09:00:59                                 |                                                                                                    |                                    |
| ◎火曜日                                                                                                    |                                                                                                    |                                                                                                    | 0044/04/00/02/00/00/00                                                                                                    | 2011/01/20/日 \00:00:50                                |                                                                                                    |                                    |
| 該曜日時<br>しての<br>MMLE: 変更                                                                                                    | 449限<br>学限に開講される<br><b>文教大学 情報</b><br>Bunkyo University Information I<br>時間期 シラバス既会                                                                                                    | #j沒<br># 2<br>9 授業(抽過<br><b>2 掲示板</b><br>Bulletin Board Syste<br>☆                                                                                                    | ■ 201101/28留10800.59~<br>選登録が必要な<br>■<br>□<br>□<br>□<br>□<br>□<br>□<br>□<br>□<br>□<br>□                                                                                                    | ·授業のみ)が<br><sup>秋電支援</sup> アン                         | 「<br>表示され<br>」<br><u>メール酸をしサイト</u>                                                                                                    | ます。<br>マップトログアウト<br>教室予約           |
| 该曜日時<br><b>[][[33]</b><br> 編E <sup>2-</sup> 変更<br> <br>  抽選一覧> <b>1</b>                                                                                                    | 4時限<br>学限に開講される<br><b>文教大学 情報</b><br>Sunkyo University Information 1<br>時間割 シラバス開会<br>M選技業一覧                                                                                                    | 推減<br>並?                                                                                                    | 選登録が必要な                                                                                                    | 授業のみ)が<br><sup>秋電支援</sup> アン                          | 「<br>また」<br>シール酸定(サイト<br>シート回答<br>「<br>戻る                                                                                                    | ます。<br>マップ I ログアウト<br>教室予約         |
| 该曜日時<br><b>DD3</b><br>端辺·変更<br>■ 抽選─覧> <b>1</b><br>2011年度 春学                                                                                                    | 4時限<br>生物限<br>生物限<br>生物限<br>生物限<br>生物限<br>生物限<br>生物限<br>生物                                                                                                    | 推選<br># 39<br>か 授業(抽込<br>あが、<br>あが、<br>あいて、<br>がま、<br>原修開                                                                                                    | 20110123度1080053~<br>選登録が必要な<br>m<br>種 成績時会                                                                                                    | 授業のみ) が<br><sup>秋電支援</sup> アン                         | 「<br>えール線定   サイト<br>サート回答                                                                                                    | ます。<br>7971日1790ト<br>教室予約          |
| 该曜日時<br><b>     [1]</b><br>[1]<br>[1]<br>[1]<br>[2]<br>[1]<br>[2]<br>[2] | 4時限<br>生物限<br>生物限<br>生物限<br>生物限<br>生物限<br>生物限<br>生物限<br>生物                                                                                                    | ↓ 推選<br># 39<br># 57<br># 10<br># 10 | 20110123度1080053~<br>選登録が必要な<br>m<br>速 成礎時会 [                                                                                                    | 授業のみ) が<br>秋 <sub>常支援</sub> ホーム<br><sup>秋電支援</sup> アン | 「<br>えール線定   サイト<br>サイト<br>「<br>大ール線定   サイト<br>「<br>大ール線定   サイト<br>大一<br>、<br>、<br>、<br>、<br>、<br>、<br>、<br>、<br>、<br>、<br>、<br>、<br>、                                                                                                    | ます。<br>マップログアクト<br>約室予約            |
| 该曜日時<br><b>     日</b><br>御鍵-覧><br>御鍵-覧><br>御鍵-覧><br>御<br>御師曜日<br>火1<br>火1                                                                                                    | 449限<br>学限に開講される<br>文教大学 情報<br>Bunkyo University Information<br>単間割 シラバス服会<br>加速技業一覧<br>明 火曜日 11年限<br>0021701日 スポーツA (白井 F)<br>0021701日 スポーツA (白井 F)                                                                                                    | Hara<br>Hara<br>Hore the series<br>Bulletin Board Syste<br>Bulletin Board Syste<br>Carl U State<br>Mark II Carl<br>Mark II Carl<br>Mark II Car                                                                                                    | 20110123(2)030033~<br>異登録が必要な<br>m<br>速 成礎照会 [<br>週<br>四                                                                                                    |                                                       | ジ表示され<br> メール総定 サイト<br>ウェート回答<br> <br> <br> <br> <br> <br> <br> <br> <br>                                                                                                    | ます。<br>2071日7795<br>教室予約           |
| 该曜日時<br><b>     日</b><br>御望-覧>相<br>2011年度春学:<br>第時間間<br>火1<br>火1<br>火1<br>火1<br>火1<br>火1<br>火1<br>火1                                                                                                    | 449限<br>生物限<br>生物限に開講される<br>文教大学 情報<br>Bunkyo University Information<br>世間期 シラバス既会<br>地路技業一覧<br>明 火曜日 149限<br>0221701日 スポーンA (白井 巧<br>0312820C データ処理」(石田<br>0312820C データ処理」(石田<br>0312820C データ処理」(石田                                                                                                    | ▲ 推選<br>並第<br>授業(抽通<br><b>防石示板</b><br>Bulletin Board Syste<br>全 授業・履修関<br>本<br>本<br>本<br>本<br>本<br>の<br>た<br>の<br>た<br>の<br>の<br>の<br>の<br>の<br>の<br>の<br>の<br>の<br>の<br>の<br>の<br>の                                                                                                    | 201101/23(2)(30:053~)<br>巽登録が必要な<br>「<br>」<br>、<br>成績照会 」<br>201101/23(2)(30:053~)                                                                                                    |                                                       | 「<br>メール設定   サイト<br>ラート回答  <br>テート回答  <br>東 る<br>一<br>二<br>二                                                                                                    | っす」ログアウト<br>教室予約                   |
|                                                                                                    | 449限<br>生物限<br>生物限<br>生物限<br>生物限<br>生物限<br>生物限<br>生物限<br>生物                                                                                                    | 推選     推選     推選     推選     推選     推測     提示     使業     (抽選     推測     超に     加速     電話     加速     電話     「     電話     「     」     「     」     「     」     「     」     「     」     「     」     」     「     」     」     」     」     」     」     」     」     」     」     」     」     」     」     」     」     」                                                                                                    | 20110123度1080053~<br>選登録が必要な<br>調<br>通<br>意識照会                                                                                                    |                                                       |                                                                                                    | ます。<br>マップ ロヴァウト<br>教室予約           |
|                                                                                                    | 449限<br>年期限に開講される<br>文教大学 情報<br>Bunkyo University Information 1<br>時間割 シラバス服会<br>助理技業一覧<br>明 火曜日1時限<br>0 0217018 スポーツA (白井 巧<br>0 312805A アルゴリズムとデー3<br>0 0115018 を総英語表現A (高<br>0 0115018 を総英語表現A (高                                                                                                    |                                                                                                    | 20110123度1080053~<br>異登録が必要な<br>m<br>速 成礎時会<br>週<br>週<br>週<br>週<br>週<br>週<br>週<br>週<br>週<br>週<br>週<br>週<br>週                                                                                                    |                                                       | S表示され<br><u>メール設定</u> サイド<br>ケール図密                                                                                                    | ます。<br>マップ [ ロブアウト<br>教室予約         |
| 友曜日日<br>()<br>()<br>()<br>()<br>()<br>()<br>()<br>()<br>()<br>()                                                                                                    | 449限<br>年期限<br>生限に開講される<br>文教大学 情報<br>Bunkyo University Information<br>中部期 シラバス服会<br>加速技業一覧<br>明 火曜日 11時限<br>03128020 データ処理 I (石田<br>03128020 データ処理 I (石田<br>0312800 データ処理 I (石田<br>0312800 データ (石田<br>0312800 データ (石田<br>0312800<br>0312800<br>0312800<br>0312800<br>0312800<br>0312800<br>0312800<br>0312800<br>0312800<br>03128 |                                                                                                    | 20110123(至)08:00.53~<br>異登録が必要な<br>m<br>速 成績照金<br>週<br>週<br>週<br>週<br>週<br>週<br>週<br>週<br>週<br>週<br>週<br>週<br>週                                                                                                    |                                                       | ジ表示され<br><u> メール線定 サイト</u><br>ケート回答<br>度で<br>希望<br>□<br>□<br>□<br>□<br>□                                                                                                    | ます。<br>20 <b>7 1007205</b><br>教室予約 |
| 该曜日時           10053           編2: 変更           114度 零型           次1           次1                                                                                                    | 449限<br>生物限<br>生限に開講される<br>文教大学 情報<br>Bunkyo University Information<br>世部期 シラバス既会<br>助選技業一覧<br>明 火曜日1時限<br>0312805A アルニリズムビデー3<br>0313805A アルニリズムビデー3<br>0313805A アルニリズムビデー3<br>0313805A アルニリズムビデー3<br>0311501B 基礎英語表現A (高)<br>011501B 基礎英語表現A (高)<br>011501B 基礎英語表現A (高)<br>011501B 基礎英語表現A (高)                                                                                                    | 抽滅<br>抽滅<br>抽滅<br>通常<br>提示<br>提示<br>提示<br>加速<br>調査<br>の<br>構築<br>の<br>の<br>構造<br>の<br>の<br>に<br>構造<br>の<br>の<br>に<br>の<br>の<br>の<br>の<br>の<br>の<br>の<br>の<br>の<br>の<br>の<br>の<br>の                                                                                                    | 20110123(2)030039~<br>巽登録が必要な<br>(建 ) 成績熙金 )<br>20110123(2)0307<br>(現 )<br>20110123(2)0307<br>(現 )<br>20110123(2)0307<br>(現 )<br>20110123(2)030059~<br>(現 )<br>20110123(2)030059~<br>(現 )<br>20110123(2)030059~<br>(現 )<br>20110123(2)030059~<br>(現 )<br>20110123(2)030059~<br>(現 )<br>20110123(2)030059~<br>(現 )<br>20110123(2)030059~<br>(現 )<br>20110123(2)030059~<br>(現 )<br>20110123(2)030059~<br>(現 )<br>20110123(2)030059~<br>(現 )<br>20110123(2)05059~<br>(現 )<br>20110123(2)05059~<br>(現 )<br>20110123(2)05059~<br>(現 )<br>20110123(2)05059~<br>(現 )<br>20110123(2)05059~<br>(現 )<br>20110123(2)05059~<br>(現 )<br>20110123(2)05059~<br>(現 )<br>20110123(2)05059~<br>(現 )<br>2011023(2)05059~<br>(現 )<br>20110123(2)05059~<br>(現 )<br>20110123(2)05059~<br>(] )<br>20110123(2)05059~<br>(] )<br>20110123(2)05059~<br>(] )<br>20110123(2)05059~<br>(] )<br>20110123(2)05059~<br>(] )<br>20110123(2)05059~<br>(] )<br>20110123(2)05059~<br>(] )<br>20110123(2)05059~<br>(] )<br>20110123(2)05059~<br>(] )<br>20110123(2)05059~<br>(] )<br>20110123(2)05059~<br>(] )<br>20110123(2)05059~<br>(] )<br>20110123(2)05059~<br>(] )<br>20110123(2)05059~<br>(] )<br>20110123(2)0505~<br>(] )<br>20110123(2)0505~<br>(] )<br>20110123(2)0505~<br>(] )<br>20110123(2)0505~<br>(] )<br>20110123(2)050~<br>(] )<br>20110123(2)050~<br>(] )<br>20110123(2)050~<br>(] )<br>20110123(2)050~<br>(] )<br>20110123(2)050~<br>(] )<br>20110123(2)050~<br>(] )<br>20110123(2)050~<br>(] )<br>20110123(2)050~<br>(] )<br>20110123(2)050~<br>(] )<br>20110123(2)050~<br>(] )<br>20110123(2)050~<br>(] )<br>20110123(2)050~<br>(] )<br>20110123(2)050~<br>(] )<br>20110000000000000000000000000000000000 |                                                       | 「<br>メール設定 サイト<br>アート回答  <br>アート回答  <br>アートロ  <br>アート回答  <br>アート回答  <br>アート回答  <br>アートロ  <br>アート回答  <br>アートロ  <br>アートロ  <br>アートロ  <br>アートロ  <br>アートロ  <br>アートロ  <br>アートロ  <br>アートロ  <br>アートロ  <br>アートロ  <br>アートロ  <br>アートロ  <br>アートロ  <br>アートロ  <br>アーロ  <br>アーロ | マップトログアウト<br>教室予約                  |
| 茨曜日時                                                                                                    | 44時限                                                                                                    | 抽選                                                                                                    | 20110123度1080053~<br>選登録が心史な<br>m<br>速 成婚時会 [<br>週<br>週<br>週<br>週<br>週<br>週<br>週<br>週<br>週<br>週<br>週<br>週<br>週                                                                                                    |                                                       | ×表示され<br>メール設定 サイト<br>ケート回答<br>で<br>で<br>で<br>で<br>で<br>で<br>で<br>で<br>の<br>で<br>の<br>で<br>の<br>で<br>の<br>で<br>の<br>で<br>の<br>の<br>の<br>の<br>の<br>の<br>の<br>の<br>の<br>の<br>の<br>の<br>の                                                                                                    | ます。<br>マップ1007からト<br>教室予約          |

| 間講曜日 | 科 目 名                         | 開講区分 | 間講学期     | 希望 |
|------|-------------------------------|------|----------|----|
| 火1   | 0021701B スポーツA (白井 巧)         | 週間授業 | 2011年春学期 |    |
| 火1   | ©312820C データ処理I(石田 晴美)        | 週間授業 | 2011年春学期 |    |
| 火1   | ©313805A アルゴリズムとデータ構造 (関 哲朗)  | 週間授業 | 2011年春学期 |    |
| 火1金1 | 0011501B 基礎英語表現A (R. ブラウン)    | 週間授業 | 2011年春学期 |    |
| 火1金1 | 0011501C 基礎英語表現A (高橋 則雄)      | 週間授業 | 2011年春学期 |    |
| 火1金1 | 0011501D 基礎英語表現A (山本 由布子)     | 週間授業 | 2011年春学期 |    |
| 火1金1 | 0011501K 基礎英語表現A (佐藤 正和)      | 週間授業 | 2011年春学期 |    |
| 火1金1 | ◎011502A 英語コンプリヘンションA (江連 敏和) | 週間授業 | 2011年春学期 |    |

※抽選前であれば、申請の取り消しが可能です。 いったん申請した授業を取り消す場合は、「希望」のチェックをはずしてから「申請」を押してください。 ※同一曜日時限に複数科目の申請はできません。

⑦ メッセージが表示されるので、「OK」を押します。

| 2022:51.775 由        | (4488年) シュニリ                       | 7.127.44.12.12.12.12.12.12.12.12.12.12.12.12.12. |               | at the state | +++92 7  |          |      |
|----------------------|------------------------------------|--------------------------------------------------|---------------|--------------|----------|----------|------|
| 10世纪 发史              | 백태왕 20                             | 以照云 仅来"腹                                         | りば のが は 思え    | S D-L Rax    | 又版 /     | ·// =r@a | 711主 |
| _                    | 1.000 6.00 000.000 000.00          |                                                  |               |              |          |          |      |
| ■ 抽選一覧>              | 曲選技業一覧                             |                                                  |               |              |          |          | 、戻る、 |
| 2011年度 春学            | 期 火曜日1時限                           |                                                  |               |              |          |          |      |
| 開講曜日                 |                                    | Web ページか                                         | らのメッセージ 🛛 🗙   | 間講区分         | 間講学期     | 希望       |      |
| 火1                   | 0021701B スポーツA (E                  | 井巧)                                              |               | 週間授業         | 2011年春学期 | <b>V</b> |      |
| 火1                   | ロ312820C データ処理 I                   | (石田 🛛 💙 🖷                                        | 清します。よろしいですか? | 週間授業         | 2011年春学期 |          |      |
| 火1                   | 0313805A アルゴリズム                    | ビデータ格                                            |               | 週間授業         | 2011年春学期 |          |      |
| 火1金1                 | □011501B 基礎英語表现                    |                                                  | キャンセル         | 週間授業         | 2011年春学期 |          |      |
|                      | 0011501C 基礎英語表現                    | A (高橋 虹隆)                                        |               | 週間授業         | 2011年春学期 |          |      |
| 火1金1                 |                                    |                                                  |               | 週間授業         | 2011年春学期 |          |      |
| 火1金1<br>火1金1         | 0011501D 基礎英語表現                    | CH (TTHE THE IT                                  |               |              |          |          | -    |
| 火1金1<br>火1金1<br>火1金1 | 0011501D 基礎英語表現<br>0011501K 基礎英語表現 | A (佐藤 正和)                                        |               | 週間授業         | 2011年春学期 |          |      |

⑧ 抽選登録を希望するすべての授業について、同様に申請を行います。

| 抽選登録結果の確認および抽選登録2回目の操作ヲ | =順 |
|-------------------------|----|
|-------------------------|----|

① 抽選登録結果を確認します。

5

(1) [授業・履修関連]から[抽選希望登録]を選択します。

| ままでは<br>なータル<br>なータル<br>なの<br>なの<br>なの<br>なの<br>なの<br>なの<br>なの<br>なの<br>なの<br>なの<br>ひゃの<br>なの<br>ひゃの<br>ひゃの<br>ひゃの<br>で     またの<br>なの     の     の | <b>学 情報掲示板</b><br>ity Information Builletin Board System<br>シラバス現会 投変・履信問題 成績開会 就電支援 アンケー回答<br>アンケー回答 | 2   サイトマップ   ログアウト<br>教室子的                          |
|----------------------------------------------------------------------------------------------------|----------------------------------------------------------------------------------------------------|-----------------------------------------------------|
| ☑ 2011年2月     ★     ★     ▲     ▲       □     月     火     木     ★     ★     ±       1     2     3     4     5       6     7     8     9     10     11     12       13     14     15     16     7     18     19                                                                                                    | 祭急連絡・学生<br>課題提出<br>現在、「緊急連絡・学生呼出」はあり、せん。                                                              | <br>[授業・履修関連]の上にカーソルを置き、<br>[抽選希望登録]が表示されたらクリックします。 |
| 27 28<br>授業情報                                                                                                    | 全0件<br>授業情報                                                                                           |                                                     |
| 2月2日(木)<br>該当する検索はありません<br>2月3日(木)<br>該当する検案はありません                                                                                                    | 2012. 130000 MITELIANOVA E AV                                                                         |                                                     |
| お気に入りタイトル 編集<br>文教大学HP<br>文教大学基公校舎HP<br>文教大学湘南校舎HP                                                                                                    | キャリア支援情報           キャリア支援情報           現在、「キャリア支援情報」はありません。                                            |                                                     |
|                                                                                                    | 全0件                                                                                                   |                                                     |

(2) 抽選一覧画面が表示されたら、年度と学期を選択し、検索ボタンを押します。 @UNIVERSAL PASSFORT EX[MBIZIN]

| CONTRACTOR STATE     Description of the State State S | 04                                    |             |          |      |             |                                            |
|----------------------------------------------------------------------------------------------------|---------------------------------------|-------------|----------|------|-------------|--------------------------------------------|
| 学術編編編記:変更 時間割 シラバス服金 授業・履修範連 成編服会 就做支援 アンケー回答 教室子約       推選一覧       2011 年度 春学期       (換素)       (換素)       (換素)       (換素)       (換素)       (2011)       (注)       (注)        (注                                                                                                    | <b>文教大学</b><br>Bunkyo University Infe | 情報揭示板       | ystem    |      | ホーム「メール設定」  | 2   <del>1/</del> 1×2×7   12/17-01-        |
| ■ 抽選一覧<br>[2011] 年度 審学期 M<br>【春学期の登録時】2024年度・春学期<br>【秋学期の登録時】2024年度・秋学期                                                                                                    | 学籍情報確認:変更 時間割 :                       | シラバス照会 授業・履 | 修関連 成績服会 | 就職支援 | アンケート回答     | 散案予約                                       |
|                                                                                                    | ■ <b>抽選一覧</b> 2011 年度 春年期 ¥           |             |          |      | <u>〔検</u> 男 | 【春学期の登録時】2024年度・春学期<br>【秋学期の登録時】2024年度・秋学期 |

(3) 抽選登録の抽選結果が表示されます。

|       |                                                                      | 1 714 MD                                                                                                    |                                                                                                    |                                                                                                    |
|-------|----------------------------------------------------------------------|----------------------------------------------------------------------------------------------------|----------------------------------------------------------------------------------------------------|----------------------------------------------------------------------------------------------------|
|       |                                                                      |                                                                                                    |                                                                                                    |                                                                                                    |
| 反公    | ~ ~ ~ ~ ~ ~ ~ ~ ~ ~ ~ ~ ~ ~ ~ ~ ~ ~ ~                                | (注意)                                                                                                    |                                                                                                    |                                                                                                    |
| 10.37 | 10116074 英語表現 4                                                      | 14236                                                                                                    |                                                                                                    |                                                                                                    |
| 抽選    | 0021701K 7#~"\A                                                      | 二 二 准                                                                                                    |                                                                                                    |                                                                                                    |
| 抽選    | ©313812A ゲームクリエイション                                                  |                                                                                                    |                                                                                                    |                                                                                                    |
| 抽選    | ロ018104A スペイン語 I                                                     | 当選                                                                                                    |                                                                                                    |                                                                                                    |
| 抽選    | D018113A つUア語 I                                                      | 当選                                                                                                    |                                                                                                    |                                                                                                    |
| 抽選    | 2011/02/02(次)09:00:00 ~ 2011/02/05(土)09:00                           | :00                                                                                                    |                                                                                                    |                                                                                                    |
| 抽選    | 2011/02/02(水)09:00:00 ~ 2011/02/05(土)09:00                           | :00                                                                                                    |                                                                                                    |                                                                                                    |
| 抽選    | 2011/02/02(水)09:00:00 ~ 2011/02/05(土)09:00                           | :00                                                                                                    |                                                                                                    |                                                                                                    |
| 抽選    | 2011/02/02(水)09:00:00 ~ 2011/02/05(土)09:00                           | :00                                                                                                    |                                                                                                    |                                                                                                    |
| 抽選    | 2011/02/02(水)09:00:00~2011/02/05(土)09:00                             | :00                                                                                                    |                                                                                                    |                                                                                                    |
|       |                                                                      |                                                                                                    |                                                                                                    |                                                                                                    |
|       |                                                                      |                                                                                                    |                                                                                                    | 7                                                                                                    |
|       | 区分<br>抽選<br>抽選<br>抽選<br>抽選<br>抽選<br>抽選<br>抽選<br>抽選<br>抽選<br>抽選<br>抽選 | 区分         料目名           19:3         00115074 英語表現A           19:33         0021701K スポーツA           19:33         0013104A スペイン語           19:33         0013104A スペイン語I           19:33         0013104A スペイン語I           19:33         0013104A スペイン語I           19:33         0013113A コリア語I           19:34         201102/02(k))09:00:00 ~ 201102/05(±)09:00           19:32         201102/02(k))09:00:00 ~ 201102/05(±)09:00           19:33         201102/02(k))09:00:00 ~ 201102/05(±)09:00           19:33         201102/02(k))09:00:00 ~ 201102/05(±)09:00           19:34         201102/02(k))09:00:00 ~ 201102/05(±)09:00           19:34         201102/02(k))09:00:00 ~ 201102/05(±)09:00           19:34         201102/02(k))09:00:00 ~ 201102/05(±)09:00           19:35         201102/02(k))09:00:00 ~ 201102/05(±)09:00           19:35         201102/02(k))09:00:00 ~ 201102/05(±)09:00           19:35         201102/02(k))09:00:00 ~ 201102/05(±)09:00 | 区分         料目名         結果           指述         0011507A 英語表現A         当選           指述         0021701K スポーツA         当選           指述         0313812A ゲームグリエイション         当選           指述         018104A スペイン語I         当選           指述         018104A スペイン語I         当選           指述         0181104A スペイン語I         当選           指述         0181104 スペイン語I         当選           指述         0181104 スペイン語I         当選           指述         0181102 1021K)09 00:00 ~ 20110205(±)09:00:00         目20110202K)09:00:00           非該         201102/02/K)09:00:00 ~ 201102/05(±)09:00:00         目3           201102/02/K)09:00:00 ~ 201102/05(±)09:00:00         目3           201102/02/K)09:00:00 ~ 201102/05(±)09:00:00         目3           201102/02/K)09:00:00 ~ 201102/05(±)09:00:00         日3           201102/02/K)09:00:00 ~ 201102/05(±)09:00:00         日3           201102/02/K)09:00:00 ~ 201102/05(±)09:00:00         日3           201102/02/K)09:00:00 ~ 201102/05(±)09:00:00         日3           201102/02/K)09:00:00 ~ 201102/05(±)09:00:00         日3 | 区分         科目名         結果           指述         011507A 英語現A         当波           指述         021701K スポーンA         当波           指述         0313812A ゲームグリエイション         当波           指述         0118104A スペイン語I         当波           指述         011811A コリア語I         当波           指述         018113A コリア語I         当波           1182         201110202(h)09.00.00 ~ 2011102105(土)09.00.00         当波           第3         201110202(h)09.00.00 ~ 2011102105(土)09.00.00         目波           11102102(h)09.00.00 ~ 2011102105(土)09.00.00         目前           201110202(h)09.00.00 ~ 2011102105(土)09.00.00         目前           11102102(h)09.00.00 ~ 2011102105(土)09.00.00         目前           201110202(h)09.00.00 ~ 2011102105(土)09.00.00         目前           11102102(h)09.00.00 ~ 2011102105(土)09.00.00         目前           11102102(h)09.00.00 ~ 2011102105(土)09.00.00         目前           11102102(h)09.00.00 ~ 2011102105(土)09.00.00         日前           11102102(h)09.00.00 ~ 2011102105(土)09.00.00         日前           11102102(h)09.00.00 ~ 2011102105(土)09.00.00         日前 |

#### ② 抽選登録(2回目)する授業を選択します。

(1) 抽選登録2回目の対象授業を確認します。

#### @UNIVERSAL PASSPORT EX[検証用]

# **BDDB** 文教大学 情報揭示板

 Bunkyo University Information Bulletin Board System
 ホーム メール設定 サイトマップ ログアウト

 学習情報確認:変更
 時間割
 シラバス服会
 技業・履修関連
 成績照会
 就職支援
 アンケート回答
 教室子約

▫ 抽選一覧

2011 年度 春学期 ▼ ■ 抽選・先着の結果

| ■ 抽選・先着の結果 |    |                     |     |
|------------|----|---------------------|-----|
| 抽選グループ名称   | 区分 | 科目名                 | 結果  |
| 月曜日 1時限    | 抽選 | 00 100/A 英語表現A      | 5/4 |
| 月曜日 28寺限   | 抽選 | ■0:1701K スポーツA      | 当選  |
| 月曜日 3時限    | 抽選 | ■3:3812A ゲームクリエイション | 当選  |
| 月曜日 48時限   | 抽選 | ©01B104A スペイン語 I    | 当選  |
| 月曜日 5時限    | 抽選 | ©01B113A コリア語 I     | 当選  |
|            |    |                     |     |

抽選登録1回目の抽選の結果、定員に空きが ある授業が表示されます。抽選登録2回目での 申請が可能です。

検索

| 抽選グループ名称   | 区分 | 申込期間                                          | 申込状況 |
|------------|----|-----------------------------------------------|------|
| □ 月曜日 1時限  | 抽選 | 2011/02/02(水)09:00:00 ~ 2011/02/05(土)09:00:00 |      |
| □ 月曜日 28時限 | 抽選 | 2011/02/02(水)09:00:00~2011/02/05(土)09:00:00   |      |
| □ 月曜日 38寺限 | 抽選 | 2011/02/02(水)09:00:00~2011/02/05(土)09:00:00   |      |
| □ 月曜日 4時限  | 抽選 | 2011/02/02(水)09:00:00~2011/02/05(主)09:00:00   |      |
| 月曜日 5時限    | 抽選 | 2011/02/02(水)09:00:00 ~ 2011/02/05(土)09:00:00 |      |

(2)時間割を参照し、登録する授業グループ(曜日時限)を選択します。

| 申込が可能な抽選・先着の一覧 |    |                                               |      |
|----------------|----|-----------------------------------------------|------|
| 抽選グループ名称       | 区分 | 申込期間                                          | 申込状況 |
| □ 月曜日 18時限     | 抽選 | 2011/02/02(水)09:00:00 ~ 2011/02/05(土)09:00:00 |      |
| □ 月曜日 2時限      | 抽選 | 2011/02/02(水)09:00:00 ~ 2011/02/05(土)09:00:00 |      |
| ◎月曜日3時限        | 抽選 | 2011/02/02(水)09:00:00 ~ 2011/02/05(土)09:00:00 |      |
| □ 月曜日 48時限     | 抽選 | 2011/02/02(水)09:00:00 ~ 2011/02/05(土)09:00:00 |      |
| 月曜日 5時限        | 抽選 | 2011/02/02(水)09:00:00 ~ 2011/02/05(土)09:00:00 |      |
|                |    |                                               |      |
|                |    |                                               |      |

登録したい授業がある曜日時限のグループを クリックします。

(3) 抽選登録2回目の対象授業が表示されます。

|                                                                               | Bunkyo University Information Bulletin Board System ホーム   メール設定   サイトマップ                       |                                                                                                |                                              |      |                                                                                                    |                                                                      |       |    |  |  |  |
|-------------------------------------------------------------------------------|------------------------------------------------------------------------------------------------|------------------------------------------------------------------------------------------------|----------------------------------------------|------|----------------------------------------------------------------------------------------------------|----------------------------------------------------------------------|-------|----|--|--|--|
| 静脉催怒 发更                                                                       | 時間割                                                                                            | シラバス照会                                                                                         | 授業·履修関連                                      | 成績照会 | 就職                                                                                                    | 支援 アン                                                                | ケート回答 | 教  |  |  |  |
| ▲ 抽選一覧>書<br>2011年度 春学<br>PEE#08日                                              | <b>曲選授業一覧</b><br>期火曜日1時限                                                                       | 41                                                                                             | 日々                                           |      | 明建反公                                                                                                    | 明建学期                                                                 | **=19 | 戻る |  |  |  |
| 18186981                                                                      | D021701B 7                                                                                     | 197<br>ポーツ水 (白井 巧)                                                                             | 0 10                                         |      | 调開授業                                                                                                    | 2011年春学期                                                             | -m =  |    |  |  |  |
|                                                                               |                                                                                                |                                                                                                | <u>.</u>                                     |      |                                                                                                    |                                                                      |       |    |  |  |  |
| 火1                                                                            | ■312820C <del>7</del>                                                                          | "一夕処理I(右田 晴到                                                                                   | 美)                                           |      | 之间的汉未                                                                                                    | 2011中春子期                                                             |       |    |  |  |  |
| 火1<br>火1                                                                      | 0312820C 7                                                                                     | "ータ処理!(石田 晴野<br>ルゴリズムとデータ構造                                                                    | 美)<br>造(関 哲朗)                                |      | 週間授業                                                                                                    | 2011年春子期<br>2011年春学期                                                 |       |    |  |  |  |
| 火1<br>火1<br>火1金1                                                              | 0312820C テ<br>0313805A ア<br>0011501B 基                                                         | 『-タ処理Ⅰ(石田 晴碧<br>『ルゴリズムとデータ構造<br>『礎英語表現A(R.ブラ                                                   | 乗)<br>造(関 哲朗)<br>·ウン)                        |      | 週間授業週間授業                                                                                                    | 2011年春学期<br>2011年春学期<br>2011年春学期                                     |       |    |  |  |  |
| 火1<br>火1<br>火1金1<br>火1金1                                                      | 0312820C テ<br>0313805A ア<br>0011501B 基<br>0011501C 基                                           | "ータ処理 I (右田 晴<br>「ルゴリズムとデータ構造<br>『礎英語表現A (R. ブラ<br>S礎英語表現A (高橋 県                               | 乗)<br>造(関 哲朗)<br>ウン)<br>則雄)                  |      | 通目投来<br>週間投業<br>週間投業<br>週間投業<br>週間投業                                                                          | 2011年春学期<br>2011年春学期<br>2011年春学期<br>2011年春学期                         |       |    |  |  |  |
| 火1<br>火1<br>火1金1<br>火1金1<br>火1金1<br>火1金1                                      | 0312820C テ<br>0313805A ア<br>0011501B 基<br>0011501C 基<br>0011501C 基                             | "ータ処理I(石田 晴<br>ルゴリズムとデータ構造<br>器礎英語表現A(R. ブラ<br>器礎英語表現A(高橋 県<br>疑礎英語表現A(山本 E                    | 乗)<br>き(閲 哲朗)<br>ウン)<br>川姫)<br>白布子)          |      | 週間投業           週間授業           週間授業           週間授業           週間授業           週間授業           週間授業                | 2011年春学期<br>2011年春学期<br>2011年春学期<br>2011年春学期<br>2011年春学期             |       |    |  |  |  |
| 火1       火1       火1金1       火1金1       火1金1       火1金1       火1金1       火1金1 | 0312820C テ<br>0313805A ア<br>0011501B 基<br>0011501C 基<br>0011501D 基<br>0011501D 基<br>0011501K 基 | "ータ処理」(石田 晴<br>「ルゴリズムとデータ構造<br>「躍英語表現A(R. ブラ<br>「疑葉英語表現A(高橋 県<br>「疑葉英語表現A(山本 E<br>「避英語表現A(佐藤 I | 美)<br>巻(間 哲朗)<br>(ウン)<br>(功能)<br>日布子)<br>E和) |      | 週間投業           週間授業           週間授業           週間授業           週間授業           週間授業           週間授業           週間授業 | 2011年春学期<br>2011年春学期<br>2011年春学期<br>2011年春学期<br>2011年春学期<br>2011年春学期 |       |    |  |  |  |

(4) 以降の操作方法は抽選登録1回目と同様です。

振替状況の確認 ) チェック

ホーム|メール設定|サイトマップ|ログアウト 統領共通 アンケード/024 北国

**原約合計單位** 18

6

履修登録画面には2つの表示パターンがあります。 (1)時間割表示(カレンダー形式)

| #1.4.9FBUFBUB. 24 | 0-6.8 R0.6/8.20                              | 12885                                | DU #h      |                        | The second second second second second second second second second second second second second second second se | 1 11 11 |
|-------------------|----------------------------------------------|--------------------------------------|------------|------------------------|----------------------------------------------------------------------------------------------------|---------|
| 1 <u>0</u> #      |                                              |                                      |            | ACCEPTING.             | 757 - F708A                                                                                                    | 104     |
|                   |                                              |                                      |            |                        |                                                                                                    |         |
|                   | 0                                            | 0                                    | 0          | 0                      |                                                                                                    |         |
|                   | ●授業の選択)                                      | ●エラー確認 ▶                             | し最終確認      | 完 完 1                  |                                                                                                    |         |
|                   |                                              | ▶ 履修する授業を選択                          | Rしてください。 🖣 |                        |                                                                                                    | 無替状況の確認 |
| 創表示 📃 麗表示         |                                              |                                      |            |                        | 局停合計单位 18                                                                                                    | ) チェック  |
| 10年度 秋学用 秋学期単位:   | 18                                           |                                      |            |                        |                                                                                                    |         |
| 月曜日               | 火曜日                                          | 小離日                                  | 木曜日        | اغ                     | 8                                                                                                    | 土織日     |
| 强択                | 温沢 削除                                        | 温択                                   | 温訳         | 强犯                     |                                                                                                    |         |
|                   | 0 008017B 社会学 [小坂                            |                                      |            |                        |                                                                                                    |         |
|                   | 1996J 204/02 (FTT)                           |                                      |            |                        |                                                                                                    |         |
|                   |                                              |                                      |            |                        |                                                                                                    |         |
| 退択                | 選択一般除                                        | 選択。                                  | 退积         | 温択 削                   | b).                                                                                                    |         |
|                   | 0 552054A 基谢文化論 [高<br>師 明帝] 4単位 即日           |                                      |            | () 552054A 査<br>(新 昭政) | BRIXELE LAN                                                                                                    |         |
|                   | 69                                           |                                      |            |                        |                                                                                                    |         |
| (WE 40) (#4.8h)   |                                              | (10.40) (14.40)                      | ( MI 472 ) |                        |                                                                                                    |         |
| 18.9C. MLR.       | 3 <u>年代</u> <u>相解</u> 。<br>0.5520646日本文化中 (高 | <u>近秋</u> , 門原。<br>0.5510104 英語できってな | MERC.      | 12 552064A F           | <u>账_</u><br>[太女仕++ [志                                                                                          |         |
| グ【金 必中】2単位 所習     | tē (日本) 4章位 (11)                             | -ション油 [高橋 礼子]                        |            | 6# 68#J                | 10 51                                                                                                    |         |
|                   | 10.2                                         | 2單位 將參                               |            |                        |                                                                                                    |         |
| 课报                | (業祝)                                         | 课报                                   | 38.42      | (課税)                   |                                                                                                    |         |
|                   |                                              |                                      |            |                        |                                                                                                    |         |
|                   |                                              |                                      |            |                        |                                                                                                    |         |
|                   |                                              |                                      |            |                        |                                                                                                    |         |
| 温択                | 選択 削除                                        |                                      | 温沢         | 强犯 創                   | 餘                                                                                                    |         |
|                   | 0 552046A 観光マーケティ                            |                                      |            | 0 530107A 4            | 門ゼミナール                                                                                                    |         |
|                   | 2.5 M LEG 単 単面」 2.20<br>役 所示                 |                                      |            | W1G 71                 | 100 200                                                                                                    |         |
|                   |                                              |                                      |            |                        |                                                                                                    |         |
|                   | 集中課題                                         |                                      |            | 実                      | 3                                                                                                    |         |
| 訳                 |                                              |                                      |            |                        |                                                                                                    |         |

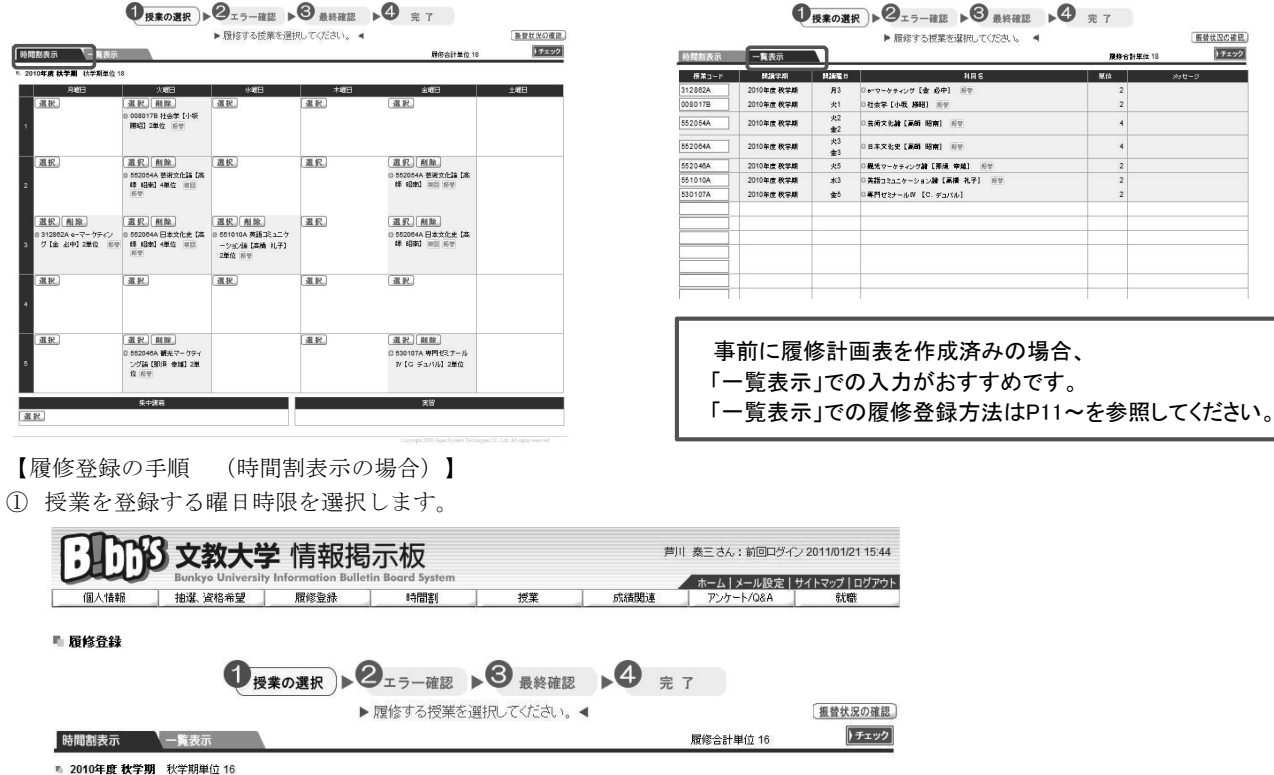

| 月曜日                                                   | 火曜日                                                                      | 水曜日                                                         | 木曜日 | 金曜日                                              | 土曜日 |                      |
|-------------------------------------------------------|--------------------------------------------------------------------------|-------------------------------------------------------------|-----|--------------------------------------------------|-----|----------------------|
|                                                       |                                                                          |                                                             |     |                                                  |     | 授業を登録したい曜日時限の枠にある、   |
| 選択                                                    | <u>選択</u> <u>削除</u><br>0 552054A 芸術文化論【高<br>師 昭南】4単位 <sub>被回</sub><br>乐智 | 選択                                                          | 選択  | 選択 <u>削除</u><br>552054A 芸術文化論【高<br>時 昭南】 (8回 死苦) |     | 「選択」ホタンをクリックします。<br> |
| 【 <u>選択】 削除</u><br>◎ 312862A e-マーケティ)<br>グ【金 必中】2単位 勝 | <u> 選択</u><br>前除<br>0 552064A 日本文化史【高<br>師 昭南】4単位 被回<br>振琴               | <u>選択 削除</u><br>2 551010A 英語コミュニケ<br>ーション論【高橋 礼子】<br>2単位 孫愛 | 選択  | 選択 削除。<br>552064A 日本文化史【高<br>時 昭南】 18回 死帝        |     |                      |
| 選択                                                    | 選択                                                                       | 選択                                                          | 選択  | 選択                                               |     |                      |

(2) 一覧表示

町 局務登録

**这个的** 文教大学 情報揭示板

HIM

授業

② 「授業追加」画面を表示し、履修する授業を登録します。

| ■ 授業の追加       |                      | (閉じる) 🌰                                          | 1       |   |
|---------------|----------------------|--------------------------------------------------|---------|---|
| 2010年度 秋学期 火1 |                      |                                                  |         |   |
| 授業コード         |                      | 単位                                               |         |   |
| 008017B       | □社会学【小坂 勝昭】 振巷       | 2                                                |         |   |
| 13207C        | 日本語表記の常識【坪田 典子】 渡回   | 2                                                |         |   |
| 通定<br>確定      | ■レジャー産業績【白土 健】 随回 振営 | <ol> <li>①追加したい授業の「チェッ<br/>チェックをつけます。</li> </ol> | クボックス」に |   |
|               |                      | $\square$                                        |         | - |
| L             | ②「確定」ボタンを            | クリックします。                                         |         |   |
|               |                      | v                                                |         |   |

※ 同一曜日時限に、クラスの異なる同一名称科目が開設されることがあります。 曜日時限・クラス・教員名まで全て確認してください。

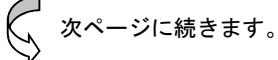

③履修する授業を確認・削除します。

|                                                                                   | <b>次大学</b> 情報揭注                                                                                | 示板                                                                |                     |                                                        |                      |                                                           | 大学 情報                                               | 揭示板                                                                                     |           |                                                  |                          |
|-----------------------------------------------------------------------------------|------------------------------------------------------------------------------------------------|-------------------------------------------------------------------|---------------------|--------------------------------------------------------|----------------------|-----------------------------------------------------------|-----------------------------------------------------|-----------------------------------------------------------------------------------------|-----------|--------------------------------------------------|--------------------------|
| 個人情報 抽選、資                                                                         | University Information Bulletin<br>格希望 一一一一一一一一一一一一一一一一一一一一一一一一一一一一一一一一一一一一                    | n Board System<br>時間割                                             | 授業 5%               | ホーム   メール設定  <br>補関連 アンケート/08A                         | サイトマップ   ロヴアウト<br>紙礎 | 個人情報 抽選、資料                                                | University Information Bu<br>各希望 履修登録               | illetin Board System<br>하메종                                                             | 授業        | ホーム メール設<br>成績関連 アンケート/Q8A                       | 定   サイトマップ   ログアウト<br>収蔵 |
| 服修登録                                                                              |                                                                                                |                                                                   |                     |                                                        |                      | ■ 履修登録                                                    |                                                     |                                                                                         |           |                                                  |                          |
|                                                                                   | ●授業の選択                                                                                         | エラー確認 ▶                                                           | 3 最終確認              | 9 完了                                                   |                      |                                                           | ●授業の選択                                              | 2 <sub>15-確認</sub> ▶                                                                    | 3 最終確認    | <b>4</b> 完了                                      |                          |
|                                                                                   | Þ                                                                                              | 履修する授業を選択                                                         | えてください。 ◀           |                                                        | 振替状況の確認              |                                                           |                                                     | ▶ 履修する授業を選択                                                                             | 見てください。 ◀ |                                                  | 振替状況の確認                  |
| 時間割表示 一覧表示                                                                        |                                                                                                |                                                                   |                     | 履修合計単位 18                                              | ) チェック               | 時間創表示 一覧表示                                                |                                                     |                                                                                         |           | 履修合計単位 18                                        | 17277                    |
| 2010年度秋学期 秋学期単位                                                                   | ž 18                                                                                           |                                                                   |                     |                                                        |                      | · 2010年度秋学期 秋学期単位                                         | [ 18                                                |                                                                                         |           |                                                  |                          |
| 月曜日<br>                                                                           | <u>     取扱用</u> <u>     取扱</u> <u>     取扱</u> <u>     取扱</u> 取扱<br>008017B 社会学【小板<br>駅码】2単位 邦型 | 水曜日                                                               | 大曜日<br>[ <u>選択]</u> | 金曜日<br><u>温</u> 択                                      | 土曜日                  | <u>月曜日</u><br><u>選択</u><br>1                              |                                                     | 水湖日<br>夏祝                                                                               | 木曜日<br>夏駅 | <u>金曜日</u><br>夏沢                                 | 土曜日                      |
| 選択。<br>2                                                                          | <u>選択 削除 選</u><br>0 5570554 芸術文化論 (高<br>新 昭南) 4単位 祖国<br>形容                                     | 祝                                                                 | 選択                  | <u>選択</u> <u>削除</u><br>0 5520544 芸術文化論【高<br>前昭前】 ※回 何受 |                      | <u>選択</u><br>2                                            | 選 2、削除。<br>2 5 2054A 芸術文化論【滞<br>日 昭南】 4単位 初回<br>1 8 | <u>選択</u><br>5                                                                          | 選択        | 還択、削除。 ○ 552054A 芸術文化論【高<br>師 昭南】 ※四 那受          |                          |
| <ul> <li>選択、削除。</li> <li>0.312862A e-マーケラ (2)</li> <li>3 グ【金 永中】2単位 所参</li> </ul> | 選択、削除。 選<br>0 552064A 日本文化史【書 0 55<br>時 昭前】4単位 世記<br>月初<br>21                                  | <u>択、削除。</u><br>51010A 英語コミュニケ<br>ション病【高橋 礼子】<br>単位 <sup>反示</sup> | 選択                  | 選択 前除。<br>552064A 日本文化史【高<br>新昭南】 1913 月初              |                      | 【 <u>選択】(削除)</u><br>◎ 312862A e-マーケティン<br>3 グ【金 必中】2単位 第号 | 3 訳、削除。<br>0 52064A 日本文化史【清<br>9 82前】 4単位 第回<br>111 | <ul> <li>選択(削除)</li> <li>50 551010A 英語コミュニケ<br/>ーション論【満得 礼子】</li> <li>2単位 反響</li> </ul> | (選択)      | <u>選択</u> 創除。<br>D 55206AA 日本文化史【高<br>新報用】 即回 所分 |                          |
| ( NEAR )                                                                          | ( NR 40 ) ( NR                                                                                 | 40 Ì                                                              | ित्रक स्थल हो       | ( NE 40 )                                              |                      |                                                           |                                                     |                                                                                         | _         |                                                  |                          |
| 選択した搭                                                                             | 受業が表示さ                                                                                         | れてい                                                               | るか確認し               | <b>ノ</b> ます。                                           |                      | 誤って登録<br>取り消しを                                            | してしま<br>行ってく                                        | った場合 <br>ださい。                                                                           | は、「削      | 除」ボタンる                                           | を押して                     |

④ すべての授業の登録が終わったら、「履修チェック」を実行します。

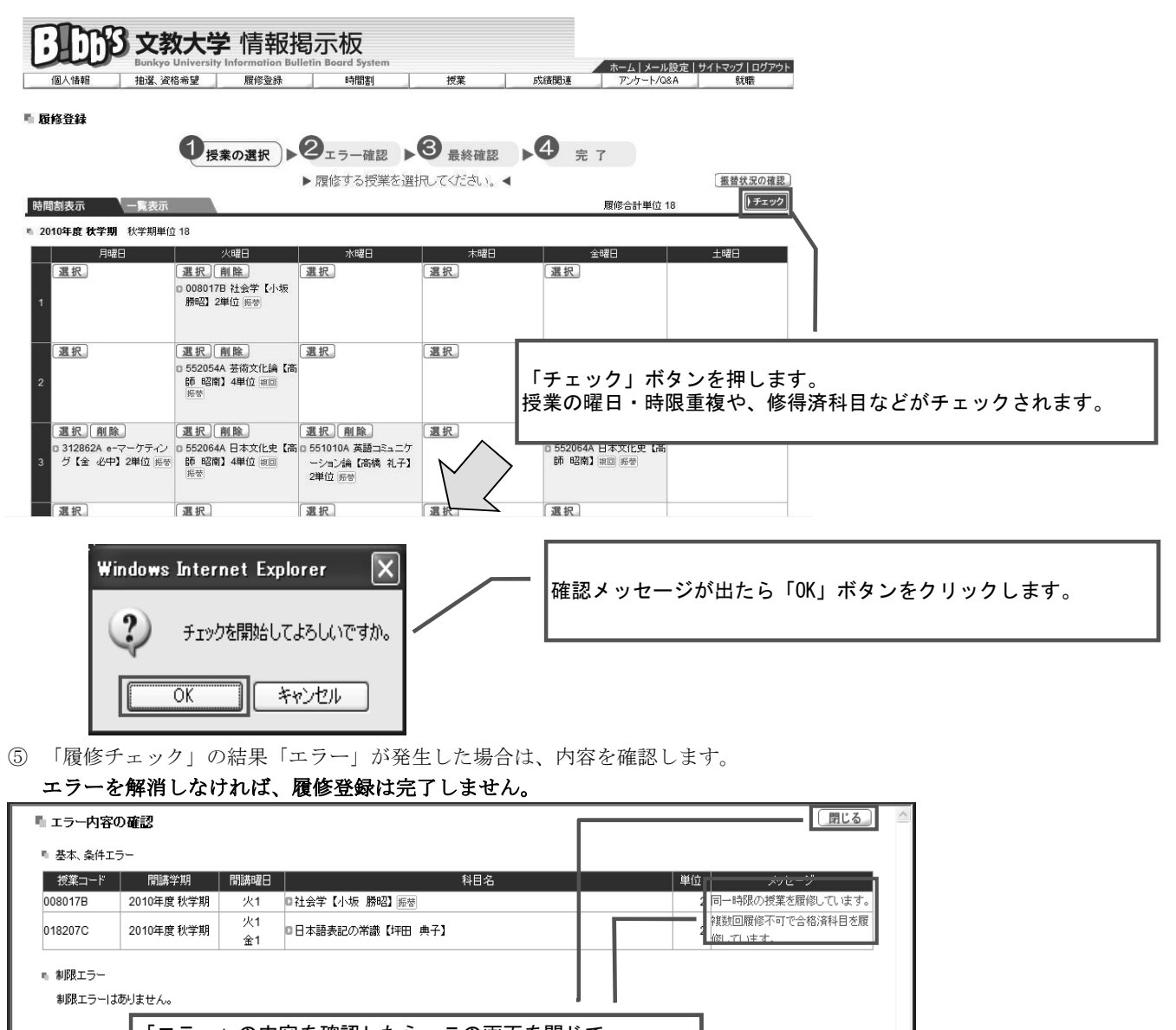

<sup>「</sup>エラー」の内容を確認したら、この画面を閉じて 履修エラーの解消に努めてください。(P13を参照)

※「エラー」表示のでない『履修登録の誤り』が隠れている可能性があります。 「エラー」表示がない場合も、全ての登録内容を今一度よく確認してください。

-ジに続きます。

| 6 | 履修登録に誤り | がないこ | と | を確認 | l | ます。 |  |
|---|---------|------|---|-----|---|-----|--|
|---|---------|------|---|-----|---|-----|--|

| の<br>大教<br>Bunkyo U<br>個人情報<br>抽選、資格                                   | 大学 情報揭示                                               | に<br>Koard System<br>時間割           | 授業 成績関連                                    | ホーム   メール設定  <br>アンケート/Q&A                                        | サイトマップ   ログアウト<br>                  |                                        |
|------------------------------------------------------------------------|-------------------------------------------------------|------------------------------------|--------------------------------------------|-------------------------------------------------------------------|-------------------------------------|----------------------------------------|
| ■ 履修登録                                                                 |                                                       |                                    |                                            |                                                                   | 授業の選択へ戻る                            |                                        |
|                                                                        | ● 授業の選択 ● 2                                           | ェラー確認 ▶❸                           | 最終確認 • 4 5                                 | 完 了                                                               |                                     |                                        |
| 時間割表示    一覧表示                                                          |                                                       | ▶ エラーはありませ A                       | 1 ◀                                        | 履修合計単位 18                                                         | 振替状況の確認。<br>) 確 定                   |                                        |
| ■ 2010年度 秋学期 秋学期単位·                                                    | 18                                                    |                                    |                                            |                                                                   |                                     |                                        |
| 月曜日<br>1<br>0<br>0                                                     | 火配日<br>008017B 社会学【小坂<br>勝略】2単位 医雪<br>552054A 芸術文化論【高 | 水8 <b>2</b> 日                      | 「エラー」がな<br>「確定」ボタン<br>下図のようなメ<br>「 OK 」ボタン | いことを確認<br>/をクリックし<br>/ッセージが表<br>/をクリックし                           | し、登録内容に<br>てください。<br>示されるので、<br>ます。 | ニ間違いがなければ<br>それぞれ                      |
| 2                                                                      | 部 昭南】4単位 独回<br>歴智                                     |                                    | - 94 VC                                    |                                                                   |                                     |                                        |
| <ul> <li>312862A e・マーケテイン</li> <li>グ【金 必中】2単位 展営</li> <li>3</li> </ul> | 552064A 日本文化史(高) 5510<br>師 昭南) 4単位 110 - シ<br>版習 2単位  | 110A 英語コミュニケ<br>コン論【高橋 礼子】<br>2 振音 | wind                                       | MA D まかんゆ F文<br>www. Internet Explorer<br>確定してよろしいですか<br>OK キャンセル |                                     | Windows Internet Explorer 区<br>確定しました。 |

⑦「春学期・通年科目」(秋学期の登録の際は「秋学期科目」)の登録が完了したら、「ログアウト」をクリックし 履修登録を終了します。ただし、情報学部・国際学部・経営学部の4年生および健康栄養学部の全学生は、 春学期の履修登録時に春学期・秋学期両方の登録をまとめて行います。

| 修登録                               |                                         |                                                 |          |                                   | 「授集の選択へ戻る」                                               |
|-----------------------------------|-----------------------------------------|-------------------------------------------------|----------|-----------------------------------|----------------------------------------------------------|
| 1割表示 一覧表示                         | ● 授業の選択                                 | 2 エラー確認 ▶ 優修登録が完了し                              | ● 最終確認 ) | 4 完了<br>履修合計単位 18                 | 全ての作業が終了したら、「ログアウト」ボタンを<br>クリックして終了して下さい。                |
| 10年度 秋学期 秋学期単(<br>月曜日             | 立 18<br>  火曜日                           | 水曜日                                             | 木曜日      | 金曜日                               |                                                          |
|                                   | 0 0080178 社会学【小板<br>勝昭】2単位 乐帝           |                                                 |          |                                   | 最高学年の場合、 <b>春学期・秋学期両方の履修登録か</b><br>完了したいと、本業(体子)の目沿れが立たず |
|                                   | ○ 552054A 芸術文化論【高<br>師 昭南】4単位 御回<br>振苦  |                                                 |          | 0 552054A 茶術文化論【高<br>師昭南】 ※回 影響   | <b>証明書の発行ができなくなる場合があります。</b><br>就職活動等にも大きな影響を及ぼしますので、    |
| 312862A e-マーケティン<br>グ【金 必中】2単位 振替 | 0 552064A 日本文化史【高 0<br>師昭南】4単位 御回<br>振習 | 3 551010A 英語コミュニケ<br>ーション論【高橋 礼子】<br>2単位 Minted |          | 13 552064A 日本文化史【高<br>師 昭南】 該回 照答 | 登録忘れかないように十分注意してくたさい。                                    |

| Bunkyo I                            | University Information Bull      | etin Board System                | ホーム   メール設定   サイトマップ   ログアウト     |      | 化二甲酮 抽屉 没有                              | 朱星 网络爱娃                                            | 615181                                       | 授業            | 式語行答義 アンケート/D&A 計測                       |
|-------------------------------------|----------------------------------|----------------------------------|----------------------------------|------|-----------------------------------------|----------------------------------------------------|----------------------------------------------|---------------|------------------------------------------|
| 但人情報: 祖瑜、資料<br><b>履修登録</b>          | · 服務登録                           |                                  |                                  |      | * 8828                                  | 0 授業の課択                                            | 015-4E                                       | C #HARE       | <b>4</b> = 7                             |
|                                     | 0                                | 0                                |                                  |      |                                         |                                                    | ▶ 期後する授業を選                                   | 別でくがおい、・      | 御祭社及口痛説                                  |
|                                     | ●授業の選択                           | クェラー確認 ▶● 最終                     | 修確認 ▶♀ 完了                        |      | <b>转回刻表示</b> 一覧表示                       |                                                    |                                              |               | 開発会計集位18 ) チェック                          |
|                                     |                                  | ▶ 履修登録が完了しました                    | 時間割表の印刷。                         |      | . 20108.0.028 (1288)                    |                                                    |                                              |               |                                          |
|                                     |                                  |                                  | El California da                 |      | A#9                                     | 次網日                                                | *118                                         | *#8           | \$#E ±#E                                 |
| 回日表示  一覧表示  <br>2010年度秋学期 秋学期単位     | [ 18                             |                                  | ARNE DO THE 18                   |      | 31.82                                   | (고 왕.) (11월)<br>8 0380178 원승향 (가운)                 | <u>MH.</u>                                   | <u></u>       | ( <u>av</u> )                            |
| 月曜日                                 | 火曜日                              | 水曜日                              | 木曜日 主曜日 土曜日                      |      |                                         | Mart Tank W.S.                                     |                                              |               |                                          |
|                                     | 0 008017B 社会学【小坂<br>務昭】2単位 医学    |                                  |                                  |      | 温秋                                      | <u>選択</u> 用除。<br>0 552054A 苦州文上編 (高                | 温权                                           | 温化            | <u>國政</u> <u>刑除</u><br>0 555554 若殺文比論 (本 |
| 1                                   |                                  |                                  |                                  |      | 2                                       | 10 12 14 14 12 12 12 12 12 12 12 12 12 12 12 12 12 |                                              |               | DE KARD WE WY                            |
|                                     | □ 552054A 茶街文化論【高                |                                  | D 552054A 英術文化論【編                |      | 温农 机除                                   | 2.R. A.B.                                          | 温祝 削除                                        | 温祝            | 温识 削除                                    |
| 2                                   | 8月 827月)4年位第三<br>元学              | ſ                                | (A) 4日本(1) 10日 (年安)              |      | 0 312802A e-マークティン<br>3 グ (金 北中) 2単位 所守 | 0 0020044 HEXXEE (44<br>10 14293) 425/2 HE         | 0 861010A 英語コミュニケ<br>ーション語 [高橋 北子]<br>2巻位 所当 |               | N NEWS NEW AND AND AND                   |
|                                     |                                  |                                  |                                  |      | 3.8.                                    | ar.                                                | 31.82.                                       | <b>3</b> .R.  | 3.22                                     |
| □ 312862A e-マーケティン<br>グ【金 心中】2単位 長空 | 0 552064A 日本文化史【高<br>師 昭南】4舉位 4回 | 1551010A 英語コミュニケ<br>ーション論【高橋 礼子】 | 0 552064A 日本文化史【諸<br>時 昭第1 昭四 新田 |      | 4                                       |                                                    |                                              |               |                                          |
| 3                                   | 15 T                             | 2単位 形堂                           |                                  |      | 道沢                                      | <u>温泉</u> 創除                                       |                                              | 選択            | <u>温</u> 泉. 削除.                          |
|                                     |                                  |                                  |                                  |      |                                         | >716 (B3R & M) 28                                  |                                              |               | N IG Farily 280                          |
| 履修チ<br>「授業                          | ェック後(<br>の選択へ)                   | こ履修登録を<br>実る」をクリ                 | 変更する場合は、<br>ックします。               | 授業を行 | ■<br>選択画面<br>います。                       | に戻っ                                                | Ŀ6、P8                                        | ( <b>1</b> ∼を | 参考に、履修修正                                 |

【履修登録の手順 (一覧表示の場合)】

① 登録する授業の授業コードを入力します。

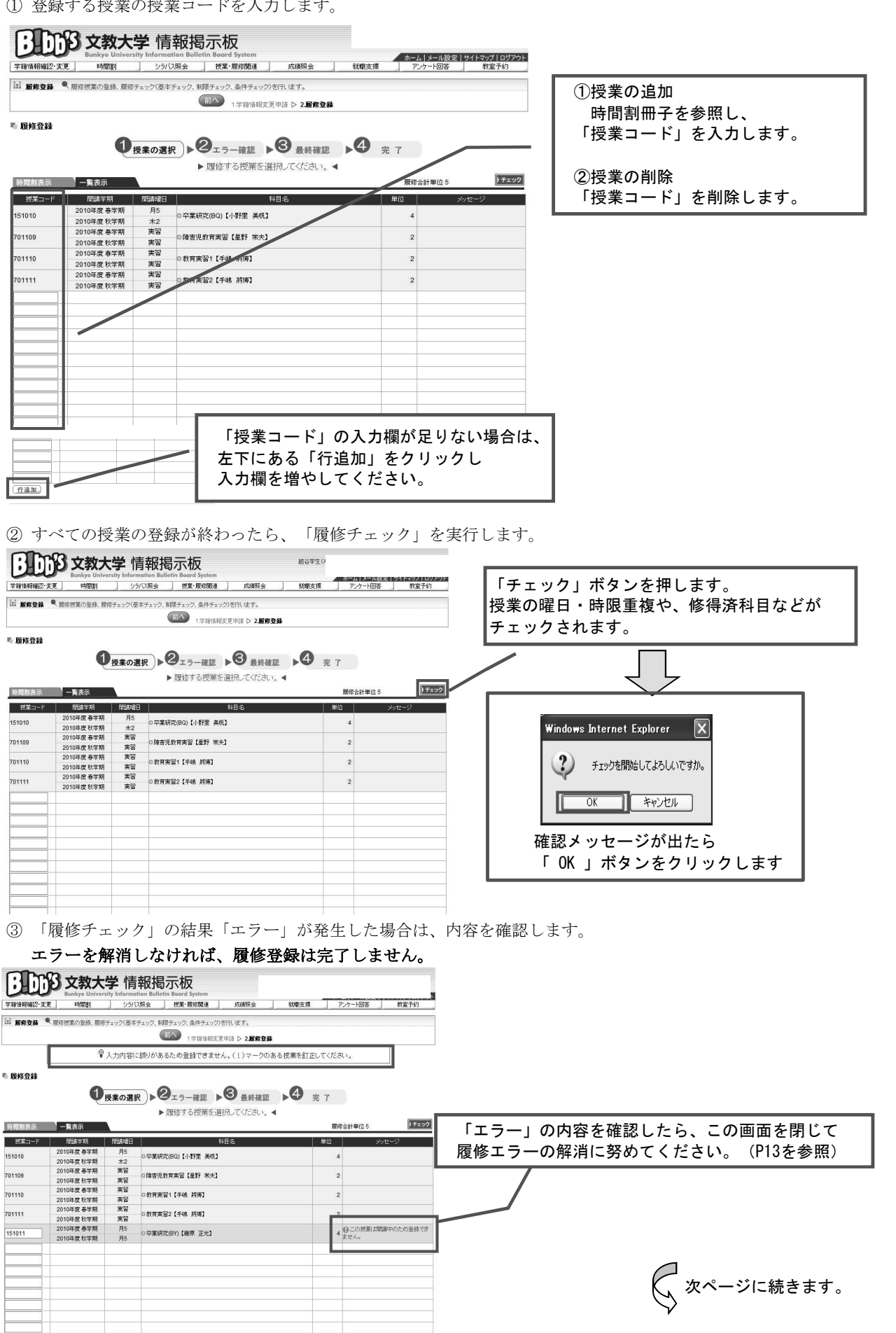

④ 履修登録に誤りがないことを確認します。

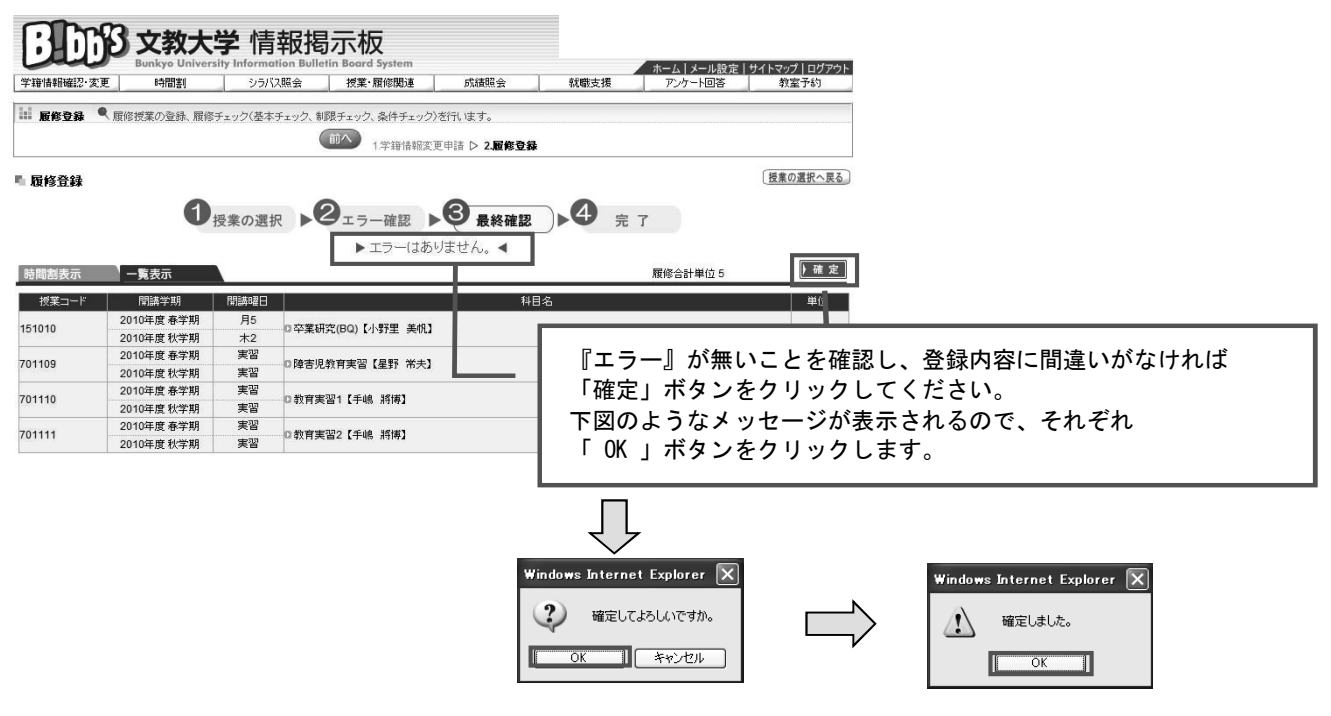

⑤「春学期・通年科目」(秋学期の登録の際は「秋学期科目」)の登録が完了したら、「ログアウト」をクリックし 履修登録を終了します。ただし、情報学部の4年生および健康栄養学部の全学生は、 春学期の履修登録時に春学期・秋学期両方の登録をまとめて行います。

| BD                 | <b>多</b> 文教大<br>Bunkyo Univers | 学情:      | 報揭示板<br>on Bulletin Bord System                            | ホームレメール設定      | <del>サイトマ</del> / <b>ブ</b>   ログアウト | . 0    |                                   |
|--------------------|--------------------------------|----------|------------------------------------------------------------|----------------|------------------------------------|--------|-----------------------------------|
| +18 (R #101812" )A |                                | 2200     | IR 22 IR # MRISIAD DOMENRI 23                              | 私職党務 アンワード回告   | 422 1.01                           |        | ムイの佐業が約フレナン                       |
| ■ 順修登録             | 、 眉修授業の登録、 眉修                  | チェック〈基本; | エック、制限チェック、条件チェック>を行います。<br>前へ 1.学箝情報変更申請 ▷ 2. <b>屈修登録</b> |                |                                    |        | 宝での作業が終了したら、<br>「ログアウト」ボタンをクリックして |
| ■ 履修登録             |                                |          |                                                            |                | 授業の選択へ戻る                           |        | 終了してください。                         |
|                    | 0                              | 授業の選択    | ▶ 2 エラー確認 ▶ 8 最終確認                                         | ▶ <b>4</b> 完 7 |                                    |        |                                   |
|                    |                                |          | ▶ 履修登録が完了しました。 ◀                                           |                | 時間割表の印刷                            |        |                                   |
| 時間割表示              | 一覧表示                           |          |                                                            | 履修合計単位 5       |                                    | 티슬쓰노스  | 四人 去兴地 机光地工士不同性改得以                |
| 授業コード              | 間講学期                           | 開講曜日     | 취<br>[ 취                                                   | 1名             | 単位                                 | 取局子午0  | り場合、 着子期・ 秋子期両方の 履修金 蘇か           |
| 151010             | 2010年度 春学期                     | 月5       | ロ卒業研究(190)【小野里 美術】                                         |                |                                    | 完了しない  | ヽと、卒業(修了)の見込みが立たず                 |
| 101010             | 2010年度秋学期                      | 木2       |                                                            |                |                                    |        | ※仁 ピーナムノムフロ人 ピナリナム                |
| 701109             | 2010年度 春学期                     | 実習       | 口障害児教育実習【星野 常夫】                                            |                |                                    | 証明書のす  | も行かでさなくなる場合かめります。                 |
|                    | 2010年度 秋字期                     | 天省       |                                                            |                |                                    | 计融汗制的  | ミニキキキな影響を及ぼしますので                  |
| 701110             | 2010年度 巷子期 2010年度 秋学期          | 天白       | D 教育実習1【手嶋 將博】                                             |                |                                    | 小小收口到下 | 手にも人とな影音を及ばしよりので、                 |
| -                  | 2010年度 秋学期<br>2010年度 春堂期       | 実習       |                                                            |                |                                    | 登録忘れた  | がないように十分注意してください。                 |
| 701111             | 2010年度秋学期                      | 実習       | D 教育実習2【手嶋 將博】                                             |                |                                    |        |                                   |

#### ⑥ 履修登録完了後に変更が必要な場合は、以下のとおり行います。

|                      | 的文教大                                                                                                    | 学情              | 報揭示板                        |                        |                 |                  |                |   | BDS        | 3 文教大                                   | <b>学</b> 情    | 報           | <b> </b>                                                                       |                                           |     |     |                  |                      |
|----------------------|----------------------------------------------------------------------------------------------------|-----------------|-----------------------------|------------------------|-----------------|------------------|----------------|---|------------|-----------------------------------------|---------------|-------------|--------------------------------------------------------------------------------|-------------------------------------------|-----|-----|------------------|----------------------|
|                      | Bunkyo Univer                                                                                                    | rsity Inform    | ation Bulletin Board S      | rstem                  |                 | ホーム メール設定        | ミーサイトマップーログアウト |   | 学商情報通2·支更  | MBA                                     | >5/5          | い現金         | 授業・履修関連                                                                        | 成績開会                                      | 秋慶3 | έįų | ホームメール設定 アンケート回答 | サイトマップ ログアウト<br>教室予約 |
| 学错误相通识·文<br>iii 服修登録 | <ul> <li>         ・● 開催割         ・● 開修授業の登録、開始         ・●         ・● 開修授業の登録、開始         ・●         ・●         ・●</li></ul> | シラ/<br>ジチェック(基本 | 12期会 授業・履<br>キチェック、制限チェック、参 | 6週連 成初<br>(件チェック)を行いまう | 湖会 <u>就</u> 蘭支持 | 表 <u>アンケート回答</u> | 教室予約           |   | ii Bft28 9 | 履修授業の登録、履貨                              | 8チェック(基本      | ドチェック、      | 制限チェック、条件チェッ<br>印へ<br>1.学辞情報                                                   | ク)を行います。<br>変更申請 ▷ <b>2.版</b>             | R2# |     |                  |                      |
| ■ 履修登録               | 0                                                                                                    | 授業の選            | in ▶ <b>2</b> 15-           |                        |                 | <b>光</b> 了       | 「授業の選択へ戻る」     |   | № 股修登録     | Q                                       | 授業の選          | 択▶          | <ul> <li>2<sub>エラー確認</sub></li> <li>         ・         履修する授業を     </li> </ul> | ▶ <mark>⑧ <sub>最終</sub></mark><br>選択してくださ |     | 完了  | ĩ                |                      |
|                      |                                                                                                    |                 | ▶ 履修                        | 登録が完了しまし               | た。 ◀            |                  | 時間創表の印刷。       | V | 時間創表示      | 一覧表示                                    |               |             |                                                                                |                                           |     |     | 履修合計単位 5         | <b>ト</b> チェック        |
| 時間割表示                | 一覧表示                                                                                                    |                 |                             |                        |                 | 威修合計単位 5         |                |   | 授業コード      | 間請学期                                    | REAR          |             |                                                                                | 科目名                                       |     |     | 0. >             | りセージ                 |
| 授業コード                | 間請学期                                                                                                    | Reinel          |                             |                        | 料目名             |                  | 単位             |   | 151010     | 2010年度春学期<br>2010年度14学期                 | 月5            | 0 <b>卒業</b> | (研究(BQ)【小野里 美桥                                                                 | u c                                       |     |     | 4                |                      |
| 151010               | 2010年度 春学期<br>2010年度 秋学期                                                                                                   | 月5<br>木2        | □卒業研究(BQ)【小考                | 狸 美切】                  |                 |                  | 4              |   | 701109     | 2010年度 (大手納<br>2010年度 春年期<br>2010年度 新年期 | <br>実習<br>実況  | 口障害         | 现教育実習【星野 栄夫                                                                    | 3                                         |     |     | 2                |                      |
| 701109               | 2010年度 春苹期<br>2010年度 秋芋期                                                                                                   | <b>実習</b><br>実習 | 口障害児教育実習【基                  | 野 米夫】                  |                 |                  | 2              |   | 701110     | 2010年度 春学期<br>2010年度 秋学期                | 実習 実習         | 0 \$1W      | 実習1【手嶋 終練】                                                                     |                                           |     |     | 2                |                      |
| 701110               | 2010年度 春学期<br>2010年度 秋学期                                                                                                   | <b>実習</b><br>実習 | 口教育実習1【手48 》                | 51#2                   |                 |                  | 2              |   | 701111     | 2010年度 春学期<br>2010年度 秋学期                | 実習<br>実習      | 口教育         | 実習2【手嶋 將傳】                                                                     |                                           |     |     | 2                |                      |
| 701111               | 2010年度 春学期<br>2010年度 秋学期                                                                                                   | <b>実習</b><br>実習 | 口教育実習2【手嶋 』                 | 51#J                   |                 |                  | 2              |   |            |                                         |               |             |                                                                                |                                           |     |     |                  |                      |
|                      |                                                                                                    |                 |                             |                        |                 |                  |                |   |            |                                         |               |             |                                                                                |                                           |     |     |                  |                      |
|                      |                                                                                                    |                 |                             |                        |                 |                  |                |   |            |                                         |               |             |                                                                                |                                           |     |     |                  |                      |
| 履修                   | §チェッ<br>§業の選                                                                                                    | ク後<br>択へ        | に履修                         | 登録を<br>をクリ             | 変更する<br>ックしま    | ₀場合は、<br>⋮す。     |                |   | 授業<br>正を   | 選択<br>選択<br>行いま                         | 」<br>面に<br>す。 | ー<br>こ戻     | きったら、                                                                          | P11(                                      | )~& |     | 号に、履             | 修修                   |

エラーメッセージー覧

7

WEB履修時に表示されるエラーメッセージの一覧です。 エラーが発生した場合、下記一覧で内容と対処方法を確認し、解消に努めてください。

| コード | エラーメッセージ                             | 内容と対処法                                                                                                    |
|-----|--------------------------------------|----------------------------------------------------------------------------------------------------|
| 001 | 授業が存在しません。                           | 授業コードに誤りがあります。<br>時間割冊子で授業コードを確認してください。時間割そのものが<br>変更されている可能性もありますので、教育支援課ホームページ<br>も確認してください。                                        |
| 002 | 履修科目が配当されていません。                      | カリキュラムにない科目を登録しています。<br>履修のてびきのカリキュラム表に、その科目が存在しているか確<br>認してください。入学年度によりカリキュラムが異なる場合は、<br>科目の名称が同一であっても、入学年度によって授業コードが異<br>なることがあります。 |
| 003 | 科目の配当学年・セメスタ以上ではありません。<br>(上位学年配当科目) | 上位学年の配当科目を登録しています。<br>現時点では履修できません。履修のてびきで科目の配当年次を確<br>認し、以後の履修で受講を計画してください。                                                          |
| 004 | 科目と終了学期が同一の授業を履修しています。               | 同一科目を同一学期内で同時に登録しています。<br>開講曜日・時限や担当教員が異なっていても、同じ学期中に同じ<br>科目を履修することはできません。どちらか一方を削除してくだ<br>さい。                                       |
| 005 | 複数回履修不可で合格済科目を履修しています。               | 既に単位修得または単位認定された科目を登録しています。<br>授業内容や担当教員が異なっていても、同じ科目は複数回履修で<br>きません。                                                                 |
| 006 | 該当学期の授業ではありません。                      | 履修可能な年度・学期を満たしていない科目を登録しています。<br>時間割冊子を確認し、以後の履修で受講を計画して下さい。                                                                          |
| 008 | 一般学生が留学生用授業を履修しています。                 | 留学生用カリキュラムの授業を登録しています。<br>一般学生はこの授業を履修できません。                                                                                          |
| 009 | 再履修不可科目を再度履修しています。                   | 再履修不可科目を登録しています。                                                                                                    |
| 011 | 受講指定された学年ではありません。                    | 受講学年が指定されている科目を登録しています。<br>指定学年以外は履修できません。                                                                                            |
| 013 | 受講指定された学科組織ではありません。                  | 受講学科組織(所属)が指定されている科目を登録しています。<br>指定学科組織以外は履修できません。                                                                                    |
| 014 | 受講指定された専攻コースではありません。<br>(専攻コースエラー)   | 受講専攻コースが指定されている科目を登録しています。<br>指定された専攻コース以外は履修できません。                                                                                   |
| 015 | 受講指定された教職・資格ではありません。                 | 教職課程または資格用の科目を登録しています。<br>教職・資格登録がされていないと履修できません。                                                                                     |
| 016 | 受講指定されたクラスではありません。                   | 指定されたクラスを誤って登録しています。<br>クラスを確認し、登録し直してください。履修上どうしてもクラ<br>ス変更が必要な場合は、事前に教育支援課で相談してください。                                                |
| 018 | 同一時限の授業を履修しています。                     | 同じ開講曜日・時限の授業を登録しています。<br>時間割冊子で重複が確認できない場合でも、時間割変更によって<br>重複が発生した可能性がありますので、教育支援課ホームページ<br>も確認してください。                                 |
| 024 | 振替先科目が同一の授業を複数履修することはでき<br>ません。      | 既に修得済の科目または履修中の科目と対応している科目を登録<br>しています。<br>科目名称が異なっていても同一授業の場合があります。時間割冊<br>子の対応科目表を確認してください。                                         |
| 025 | 同一科目を重複履修しています。                      | 同じ授業を登録しています。一方を削除してください。                                                                                                    |

# FAQ - Frequently Ask Questions

8

よくある質問、疑問をまとめました。参考にしてください。

このページを見ても疑問を解決できない場合は、自己判断せず、教育支援課窓口で確認してください。

| NO. | 質問・疑問                               | 回答。                                                                                                    |
|-----|-------------------------------------|----------------------------------------------------------------------------------------------------|
| 1   | 学外から利用可能なブラウザの種類は?                  | 下表「B!bb's 動作保証環境一覧」にて確認してください。<br>これ以外のOS、ブラウザでは正しく動作しない恐れがありま<br>す。                                                                                           |
| 2   | 学外から利用できる時間は?                       | サーバのメンテナンスのため、午前2時~5時は接続できません。それ以外の時間は基本的にいつでも利用可能ですが、最終日やサーバ停止時間の直前はアクセスが集中することが考えられますので、余裕を持って作業してください。                                                      |
| 3   | IDやパスワードを忘れてしまったら?                  | 学内ネットワークログイン用のIDやパスワードを忘れた場合<br>は、情報システム課で再発行の手続きが必要です。                                                                                                    |
| 4   | 学内のPC教室からはいつでも登録できますか?              | 履修登録期間中は、通常のPC教室利用時間と異なり、日時や学<br>年で利用時間を指定されることがあります。情報システム室<br>ホームページで確認してください。                                                                               |
| 5   | 「ユーザIDまたはパスワードが間違っています」と<br>表示されたら? | ユーザIDとパスワードは、半角と全角、英字の大文字と小文字<br>を区別します。半角英数字で再度入力してください。キーボー<br>ドのCAPSLOCKがかかっている(Shiftキーを押した状態と同様<br>の状態になっている)こともあります。                                      |
| 6   | 登録作業中に利用可能時間を過ぎてしまったら?              | ログイン中であっても、終了時間になるとシステムが停止しま<br>す。この場合は、履修登録期間内に再度接続し(指定日時に注<br>意)登録をしてください。最終日にこの状態になった場合は、<br>以降はWEB履修登録ができませんので、翌日教育支援課に相談<br>してください。時間に余裕を持って登録作業を行ってください。 |
| 7   | B!bb's画面が開かない場合は?                   | ポップアップ・ブロック機能により、履修登録画面が表示され<br>ないことがあります。表示されるようにするためには、機能の<br>解除が必要です。<br>解除方法は次ページを参照してください。                                                                |

## 【B!bb's 動作保証環境】

| OS                     | ブラウザ                     | 備考 |
|------------------------|--------------------------|----|
| Windows11 • Windows 10 | Edge • Firefox • Chrome  |    |
| Mac OS X 10.9以上        | Firefox•Chrome<br>Safari |    |

※上記以降にリリースされたバージョンのブラウザについて、正しく動作しないことがあります。 その場合は、ブラウザを別のものに変更し、登録作業をおこなってください。 ポップアップ・ブロックの解除方法

9

ポップアップ・ブロックが作動していると、システムが正常に動作しない場合があります。 その場合は以下の手順で機能を解除してください。 ただし、解除方法は使用しているブラウザやツールバーのダウンロード状況によって異なることがあります。

【解除方法(Google Chromeの場合)】

| ① アドレスの右側に表示される 듣 | 🚡 をクリックする |
|-------------------|-----------|
|-------------------|-----------|

| 🕄 Bibbs                         | ×                 | +                              |     | ~                | — |   | × |
|---------------------------------|-------------------|--------------------------------|-----|------------------|---|---|---|
| $\leftrightarrow \   \ni \   G$ | bibbs.bunkyo.ac.j | p/up/faces/up/po/Poa01202A.jsp | E 7 | 、ップアップがブロックされました | È | ☆ | : |

② 「https://bibbs.bunkyo.ac.jp のポップアップとリダイレクトを常に許可する」を選択し、
 「完了」をクリック

| ポッ       | プアップがブロックされました: ×                                    |
|----------|------------------------------------------------------|
|          | https://bibbs.bunkyoces/up/po/pPoa1203A.jsp          |
| <b>F</b> | https://bibbs.bunkyo.ac.jp のポップアップとリダイレク<br>トを常に許可する |
| 0        | 引き続きブロックする                                           |
|          | 管理 完了                                                |

③ これでポップアップが表示されるようになります

# B!bb'sとmanabaの関係

B!bb'sで履修登録を行った授業科目は、翌日にはmanabaの登録へと反映されます。 また、翌日を待たずに、manabaで自己登録を行うことも可能です。

ただし、

10

履修登録とみなすのはあくまでもB!bb'sでの登録です。 manabaでのみ登録、削除を行っても、履修の登録や削除とはみなしませんので、くれぐれもご注意ください。

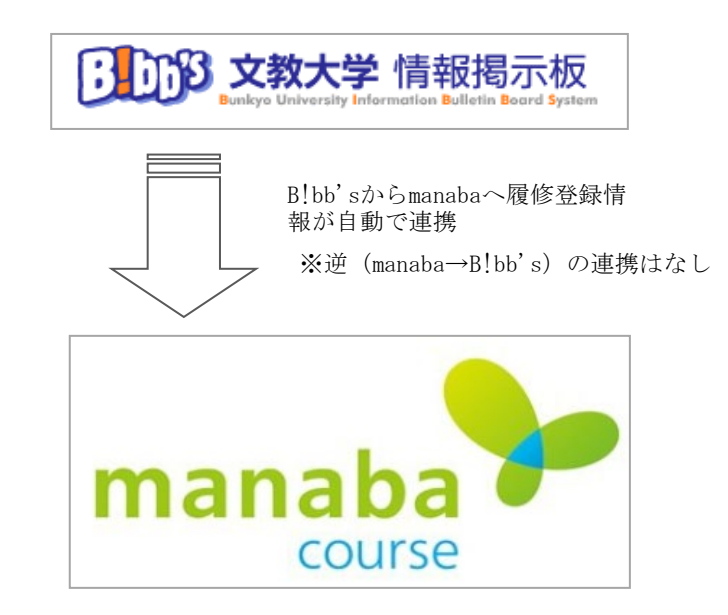

- 履修登録はB!bb'sで行う
- B!bb'sで登録した授業科目は翌日にmanabaに反映される
- ※逆 (manaba→B!bb's)の連携はなし 〇 翌日を待たずに、manabaで「自己登録」を行うことも可能
  - ただし、履修登録はあくまでB!bb'sで行うものなので、
     manabaでのみ操作しても履修の登録・削除とはならない!
     (manabaの変更はB!bb'sに反映されない)